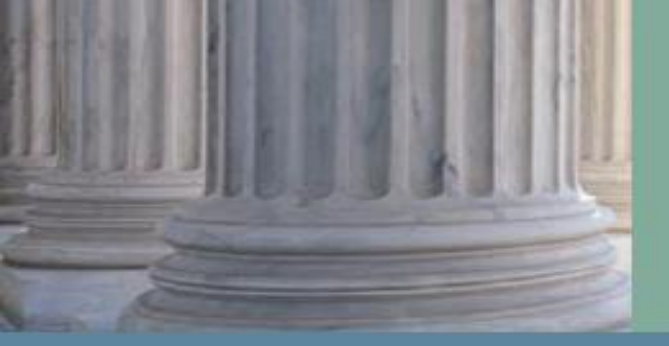

Utah State Courts

## Juvenile Court eFiling for Defense Counsel

## HOW TO FILE AN APPEARANCE OF COUNSEL AND WITHDRAW FROM A CASE

Access to juvenile cases begins with the filing of an Appearance of Counsel and ends with the filing of a Withdrawal

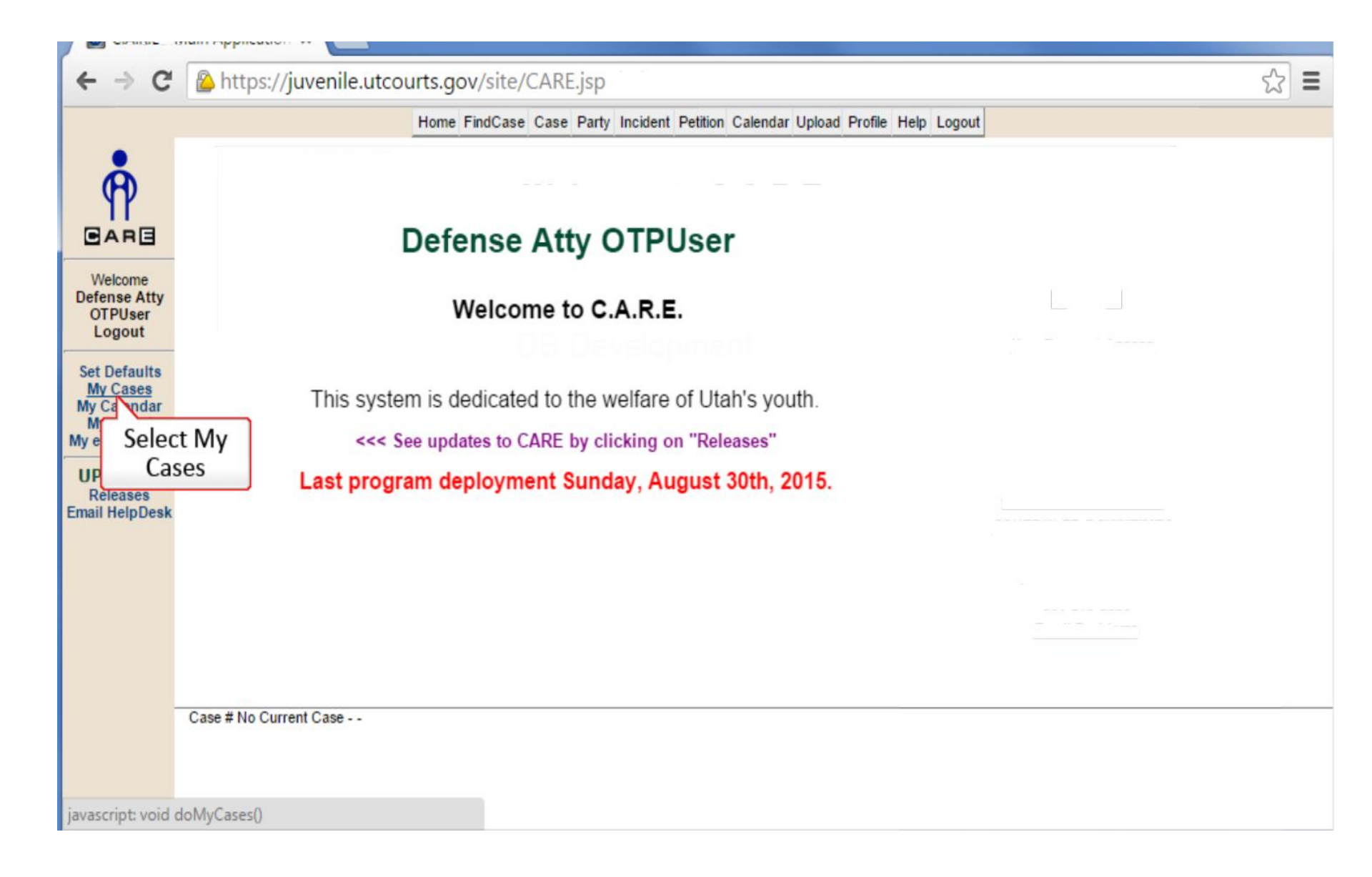

Log into CARE and select My Cases.

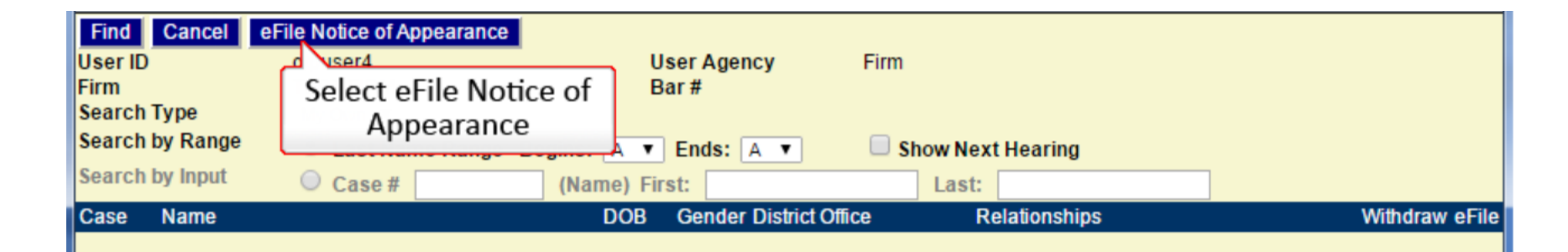

Enter search criteria and click 'Find' button.

When this screen appears, select the eFile Notice of Appearance.

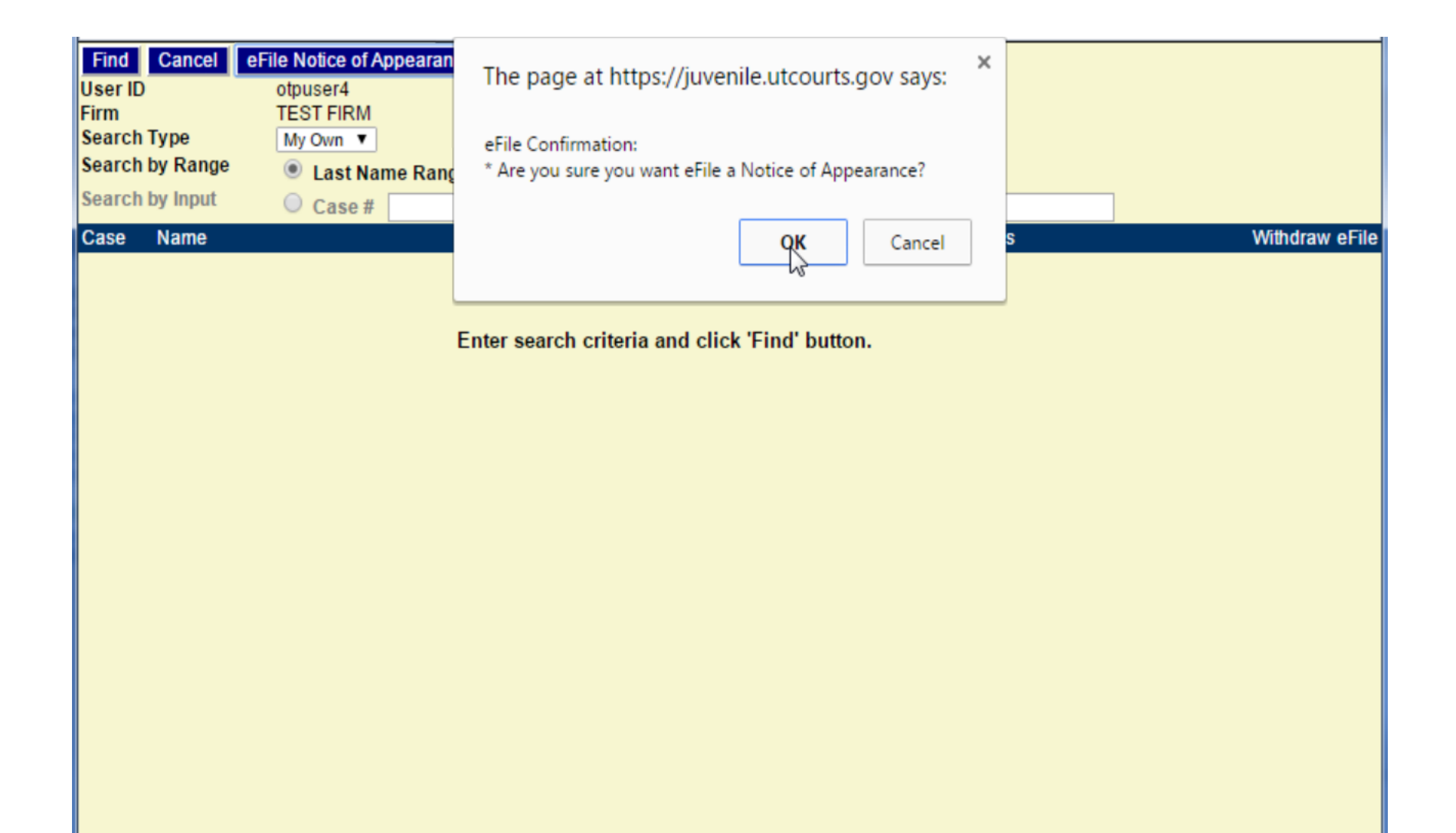

When the warning box appears select OK.

| Find Cancel<br>Use D<br>F<br>S Select Find | otpuser4<br>TEST FIRM<br>My Own ▼ | User Agency<br>Bar #            | Firm                                         |             |
|--------------------------------------------|-----------------------------------|---------------------------------|----------------------------------------------|-------------|
| s                                          | Case #<br>(Name) First:           | Last:                           | Date of Birth Range<br>Start<br>(MM-DD-YYYY) | MM-DD-YYYY) |
| Search New Case                            | Case # 1004313                    |                                 |                                              |             |
| Case Name                                  |                                   | DOB Gender District Office      | Address Info                                 | Add         |
|                                            |                                   | Enter search criteria and click | ۲ 'Find' button.                             |             |
|                                            |                                   |                                 |                                              |             |

You must enter a case number in order to eFile an Appearance of Counsel.

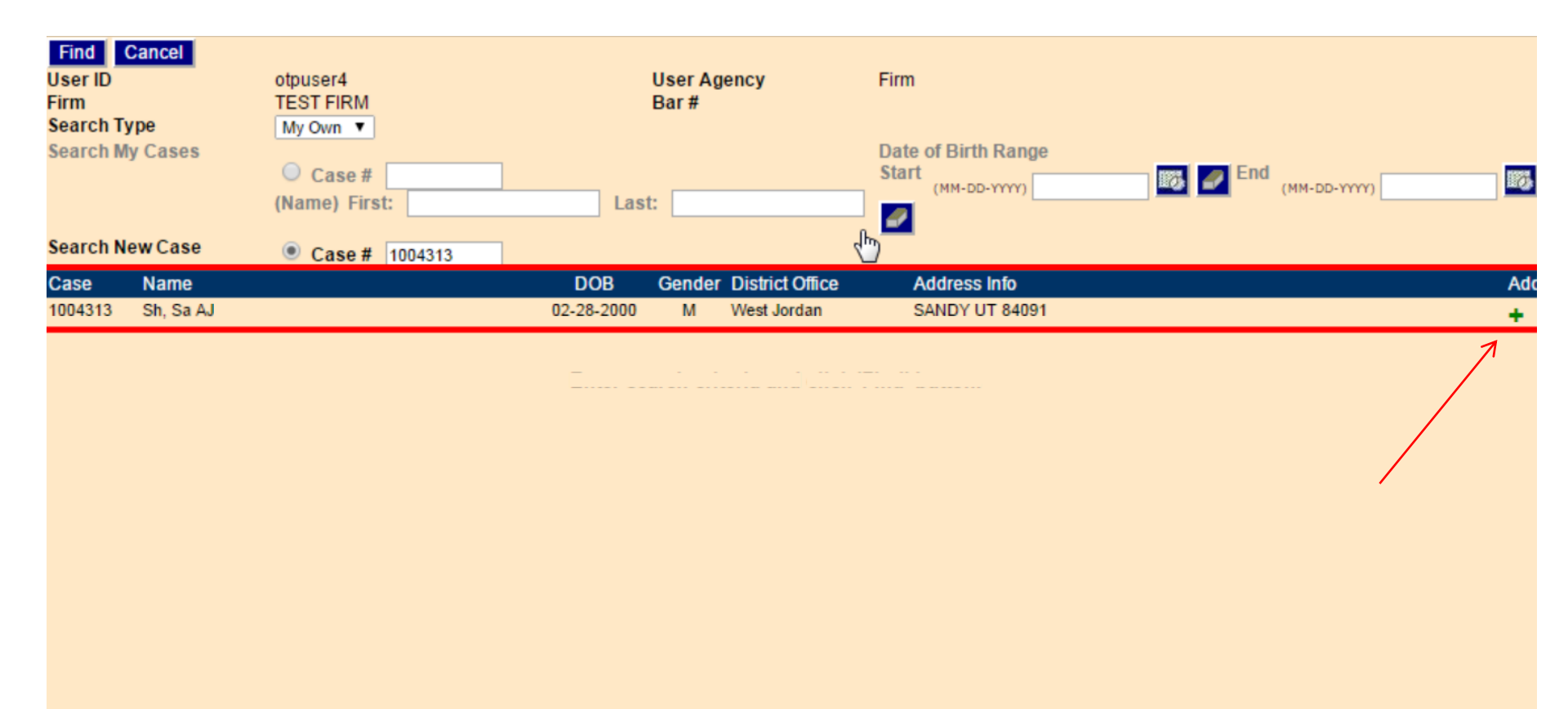

A limited amount of information will be returned as you have not yet been added to the case.

Verify the information to make sure it is the correct person and select the Add button.

| 🛉 eFile Batch Detai | l                                               |                     |                        |       |  |  |  |
|---------------------|-------------------------------------------------|---------------------|------------------------|-------|--|--|--|
| E-File Batc         | h Detail                                        |                     |                        |       |  |  |  |
| Efile Batch Id      | 23884                                           | Efile For Firm User | test firmaccess        |       |  |  |  |
| Created By          | tfirmaccess                                     | Created Date time   | 10-27-2015 10:31:08 AM |       |  |  |  |
| Status              | Draft                                           | Alert Date          |                        |       |  |  |  |
| Note                | Creating Notice of Appearance Batch record from |                     |                        |       |  |  |  |
|                     |                                                 |                     |                        | <br>- |  |  |  |

Caco Info Add C

| Edit               | Case #                                | Case Name                           | District Office       | Incident(s                         | 5)                                  | Remove |
|--------------------|---------------------------------------|-------------------------------------|-----------------------|------------------------------------|-------------------------------------|--------|
|                    | 775582                                | Charlie T. Brown                    | Salt Lake City        |                                    |                                     | ũ      |
| Do<br>Docu<br>Docu | ocument In<br>Iment ID<br>Iment Title | fo<br>21944<br>Notice of Appearance |                       | Document Sub Type<br>Document Type | Notice of Appearance<br>Other Legal |        |
|                    |                                       | INCOMPLETE DOCUMEN                  | T                     | Add PDF Document                   |                                     |        |
| **Firm             | n/Case Attorney                       | Required 🗹 Firm Access              |                       |                                    |                                     |        |
|                    |                                       |                                     | Save Go Back to Batch | _ookup Delete                      |                                     |        |

Before you eFile the document make sure you are eFiling under the correct user. If you are a paralegal filing under the attorney's name you will change the user name to the attorney filing the document.

| E-File Batc    | h Detail                                        |                     |                        |  |  |
|----------------|-------------------------------------------------|---------------------|------------------------|--|--|
| Efile Batch Id | 554                                             | Efile For Firm User | Defense Atty OTPUser V |  |  |
| Created By     | otpuser4                                        | Created DateTime    | 08-25-2015 03:40:03 PM |  |  |
| Status         | Draft                                           | Alert Date          |                        |  |  |
| Note           | Creating Notice of Appearance Batch record from |                     |                        |  |  |

Case Info Add Case

| Edit Case #                              | Case Name                                                                 | District Office                   | Incident(s)          | Remove  |
|------------------------------------------|---------------------------------------------------------------------------|-----------------------------------|----------------------|---------|
| 1004313                                  | San'ford AJ Sharpie                                                       | West Jordan                       |                      | <b></b> |
|                                          |                                                                           |                                   |                      |         |
| Document<br>Document ID                  | Info<br>382                                                               | Document Sub Type                 | Notice of Appearance |         |
| Document Title ** <i>Firm/Case Attor</i> | Notice of Appearance<br>INCOMPLETE DOCUMENT<br>ney Required S Firm Access | Document Type<br>Add PDF Document | Other Legal          |         |
|                                          | Sav                                                                       | ve Go Back to Batch Lookup Delete |                      |         |

Select Add PDF Document.

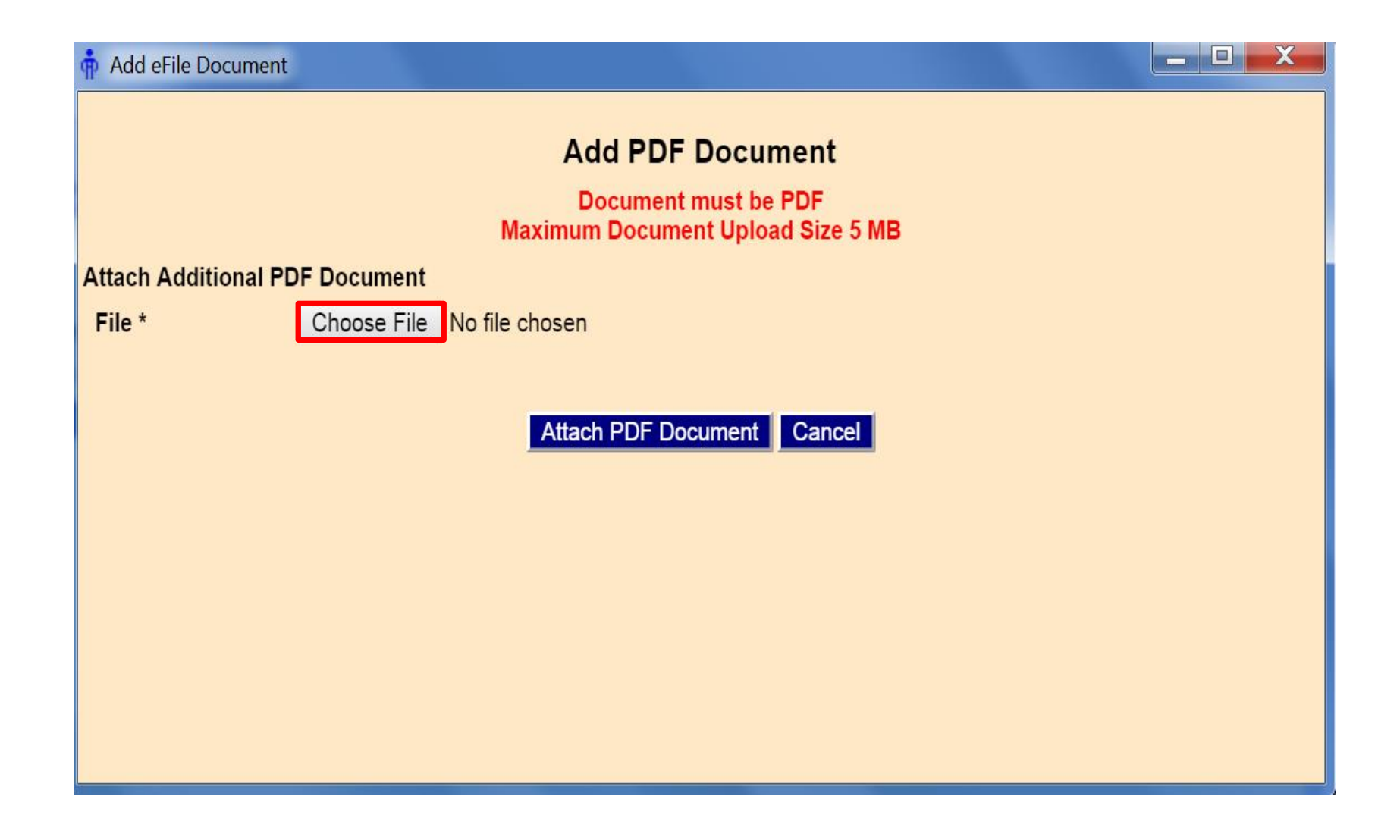

Choose the PDF document to file.

| Organize 🔻 New folder |                                  | ≣≕ ▼ 🗖 🔞                             |
|-----------------------|----------------------------------|--------------------------------------|
| 🛠 Favorites           | Name                             | Date mo                              |
| 🐌 Downloads           | 퉬 BasicsofeFiling                | 8/21/201                             |
| 🕮 Recent Places       | 퉬 eFileNew                       | 8/17/201                             |
| Oreative Cloud Files  | EnteringDocumentTitles           | 8/17/201                             |
| 🧮 Desktop             | 🐌 HowtoAdd&WithdrawfromaCase     | 8/25/201                             |
|                       | 퉬 HowtoCreateanOrderforSignature | 8/17/201                             |
| 🥽 Libraries           | 퉬 ManagingeFileQueues            | 8/25/201                             |
| Documents             | 📔 MyCases_MyCalendar             | 8/25/201                             |
| 👌 Music               | 📔 MyeFiled                       | 8/17/201                             |
| Pictures              | MyeFiledBatch                    | 8/17/201<br>Select a file to preview |
| H Videos              | MyWorkspaceeFile                 | 8/17/201 Sciect a file to preview.   |
| _                     | SetDefault                       | 8/17/201                             |
| P Computer            | SigningApplication               | 8/17/201                             |
| Local Disk (C:)       | Matheson Sket h Background.jpg   | 10/9/201                             |
| 💷 Apple iPhone        | ∠ NoticeofAppe ance.pdf          | 8/19/201                             |
| 🙀 Network             |                                  |                                      |
|                       | <                                | Select Open                          |
| File name:            |                                  |                                      |
|                       |                                  | Open V Cancel                        |

Locate your document from your saved location and select Open.

| 🛉 Add eFile Document                                      |  |  |  |  |  |  |  |
|-----------------------------------------------------------|--|--|--|--|--|--|--|
| Add PDF Document                                          |  |  |  |  |  |  |  |
| Document must be PDF<br>Maximum Document Upload Size 5 MB |  |  |  |  |  |  |  |
| Attach Additional PDF Document                            |  |  |  |  |  |  |  |
| File * Choose File Appearance of counsel.pdf              |  |  |  |  |  |  |  |
| Attach PDF Document Cancel                                |  |  |  |  |  |  |  |
|                                                           |  |  |  |  |  |  |  |

The name of the selected PDF document will show next to the Choose File button. Next select Attach PDF Document.

| n eFile Batch Det | tail               |                              |                          |                     |                           |        |
|-------------------|--------------------|------------------------------|--------------------------|---------------------|---------------------------|--------|
| E-File Bat        | ch Detail          |                              |                          |                     |                           |        |
| Efile Batch Id    | 23863              | Efile For Firm User          | test firmaccess <b>v</b> |                     |                           |        |
| Created By        | tfirmaccess        | Created DateTime             | 10-27-2015 10:19:17 AM   |                     |                           |        |
| Status            | Draft              | Alert Date                   |                          |                     |                           |        |
| Note              | Creating Notice of | Appearance Batch record from |                          |                     |                           |        |
| Casa Info         | Add Case           |                              |                          |                     |                           |        |
| Edit Case #       | Case Name          | 2                            | District Office          |                     | ncident(s)                | Remove |
| 775582            | Charlie T. Br      | own                          | Salt Lake City           |                     |                           | á      |
|                   |                    |                              |                          |                     |                           |        |
|                   |                    |                              |                          |                     |                           |        |
|                   |                    |                              |                          |                     |                           |        |
|                   |                    |                              |                          |                     |                           |        |
|                   |                    |                              |                          |                     |                           |        |
|                   |                    |                              |                          |                     |                           |        |
|                   |                    |                              |                          |                     |                           |        |
|                   |                    |                              |                          |                     |                           |        |
|                   |                    |                              |                          |                     |                           |        |
| Documen           | t Info             |                              |                          |                     |                           |        |
| Document ID       | 21925              |                              |                          | Document Sub        | Type Notice of Appearance |        |
| Document Title    | Notice of          | of Appearance                |                          | Document Type       | Other Legal               |        |
| Filed/Created B   | <b>By</b> tfirmacc | ess C L                      |                          | View PDF            | <b>O</b>                  | 20 A   |
| **Firm/Case Atto  | rney Required 🗹 Fi | irm Access Sele              | ect eFile                |                     |                           |        |
|                   |                    |                              |                          |                     |                           |        |
|                   |                    | Save                         | e eFile Go E             | ack to Batch Lookup | Delete                    |        |

From this screen you can view the PDF, remove the PDF, attach additional documents, add another case or change the document title or eFile User. Select Save to save any changes.If you are not ready to eFile the document just yet, select Go Back to Batch Lookup. This will save your progress which you can access later through My eFile Batch. If you are ready to eFile the document Select eFile.

| E-File Batc<br>Efile Batch Id<br>Created By<br>Status<br>Note<br>Case Info<br>Edit Case #<br>1004313 | h Detail<br>554<br>otpuser4<br>Draft<br>Creating Notice of Appe<br>Add Case<br>Case Name<br>San'ford AJ St | Efile For Firm Us<br>Created DateTim<br>Alert Date<br>earance Batch record<br>harpie | The page at https:,<br>WARNING:<br>* Are you sure you war | //juvenile.utcou<br>it eFile the docume<br>OK<br>West | urts.gov says:<br>ent to the Court?<br>Cancel<br>Jordan | X<br>Incident(s)<br>46                 | Remove |
|----------------------------------------------------------------------------------------------------|----------------------------------------------------------------------------------------------------|--------------------------------------------------------------------------------------|-----------------------------------------------------------|-------------------------------------------------------|---------------------------------------------------------|----------------------------------------|--------|
| Document ID<br>Document Title<br>Filed/Created By                                                    | Info<br>382<br>Notice of App<br>otpuser4<br>ney Required S Firm A                                          | pearance<br>Access                                                                   |                                                           | C<br>C<br>V                                           | )ocument Sub Typ<br>)ocument Type<br>/iew PDF           | De Notice of Appearance<br>Other Legal |        |
|                                                                                                    |                                                                                                    |                                                                                      | Save eFile                                                | Go Back to Ba                                         | tch Lookup D                                            | Delete                                 |        |

A warning will returning asking if you are sure you want to eFile the document. Select OK.

| C.A.N.L - WI                                 |                                                                                |     |
|----------------------------------------------|--------------------------------------------------------------------------------|-----|
| ← → C                                        | Line https://juvenile.utcourts.gov/site/CARE.jsp                               | ☆ = |
|                                              | Home FindCase Case Party Incident Petition Calendar Upload Profile Help Logout |     |
|                                              | Defence Atta OTDUser                                                           |     |
| GANG                                         | Defense Atty OTPUser                                                           |     |
| Welcome<br>Defense Atty<br>OTPUser<br>Logout | Welcome to C.A.R.E.                                                            |     |
| Set Defaults                                 |                                                                                |     |
| My Cases<br>My Calendar                      | This system is dedicated to the welfare of Utah's youth.                       |     |
| My eFiled<br>My eFile tch                    | <<< See updates to CARE by clicking on "Releases"                              |     |
| UPDATES<br>Releases<br>mail HelpDesk         | Last program deployment Sunday, August 30th, 2015.                             |     |
|                                              |                                                                                |     |
|                                              |                                                                                |     |
|                                              |                                                                                |     |
|                                              | Case # No Current Case                                                         |     |
|                                              |                                                                                |     |
| avascript: void do                           | oMyEfiling()                                                                   |     |

To see your eFiled document, return to the CARE home page and select My eFiled. Clicking on the CARE icon or on the Home button will return to the home page.

| Status       Case #       Open/Recent Updates Last(3       Filed Date Range         My eFiling       Filed Last(10 Day)       Open/Recent Updates Last(3       Start       End         Defense Atty OTPUser       Doc. SubType       Filed Date       View       Completed Date Time Case #         Oueue       Title       Filed Date       View       New Filing       1004313         Counsel Oueue       Notice of Appearance       08-25-2015       View       New Filing       1004313         Counsel Oueue       Notice of Appearance       08-19-2015       Approved       08-19-2015 03:14:45 PM       7/5582         Counsel Oueue       Notice of Appearance       00-19-2015       Approved       08-19-2015 03:14:45 PM       7/5582         Notice of Appearance       odpuser4       Opuser4       Opuser       00-19-2015 03:14:45 PM       7/5582                                                                                                    |                                                                 |
|----------------------------------------------------------------------------------------------------|-----------------------------------------------------------------|
| My eFiling       ● Firm eFiling       Days)       ● Open/Recent Updates Last(3)       Start       Image: Conserve the conserve the conse |                                                                 |
| for Firm User:     Days)       Defense Atty OTPUser     Doc. SubType       Filed Date     Filed Date       Cueue     Title       Counsel Queue     Notice of Appearance       Objectarance     08-25-2015       View     New Filing       1004313       46       Counsel Queue     Notice of Appearance       08-19-2015     View       Notice of Appearance     08-19-2015       Notice of Appearance     08-19-2015       Opuser4     Approved       08-19-2015     Opuser4                                                                                                    |                                                                 |
| Doc. SubType         Filed Date         View         Completed Date Time         Case #           Queue         Title         Filer         Hold Date         Doc.         Status         Userid         Incident(s) #           Counsel Queue         Notice of Appearance         08-25-2015         View         New Filing         1004313         46           Counsel Queue         Notice of Appearance         08-19-2015         Approved         08-19-2015 03:14:45 PM         7/5582           Counsel Queue         Notice of Appearance         odpuser4         Approved         08-19-2015 03:14:45 PM         7/5582                                                                                                    |                                                                 |
| Queue         Title         Filer         Hold Date         Doc         Status         Userid         Incident(s) #           Counsel Queue         Notice of Appearance         08-25-2015         View         New Filing         1004313         46           Counsel Queue         Notice of Appearance         08-19-2015         View         New Filing         46           Counsel Queue         Notice of Appearance         08-19-2015         Approved         08-19-2015 03:14:45 PM         7/5582           Notice of Appearance         otpuser4         Approved         08-19-2015 03:14:45 PM         7/5582                                                                                                    |                                                                 |
| Counsel Queue     Notice of Appearance     08-25-2015     View     New Filing     1004313       Counsel Queue     Notice of Appearance     08-19-2015     Approved     08-19-2015 03:14:45 PM     7/5582       Notice of Appearance     otpuser4     otpuser4     06                                                                                                    | Notes                                                           |
| Counsel Queue Notice of Appearance 08-19-2015 08-19-2015 03:14:45 PM 775582<br>Notice of Appearance otpuser4 otpuser                                                                                                    |                                                                 |
|                                                                                                    | Firm Access<br>(Approved). 08-<br>19-2015 03:14<br>PM - otpuser |

The Notice of Appearance will now show as a new filing.

| Find       Close       My eFiled         Status <ul> <li>My eF</li> <li>My eF</li> <li>Select Close</li> <li>Filed Last</li> <li>Filed Last</li> <li>Days)</li> <li>Defense Atty OTPUser</li> <li>Image: Content of the second second s</li></ul> | ★<br>st(10 Day)                        | Filed Date Range<br>.ast(3 Start 2010<br>End 2010 |                                                                        |
|----------------------------------------------------------------------------------------------------|----------------------------------------|---------------------------------------------------|------------------------------------------------------------------------|
| Doc. SubType<br>Queue Title                                                                                                    | Filed Date View<br>Filer Hold Date Doc | Completed Date Time<br>Status Userid              | Case #<br>Incident(s) # Notes                                          |
| Counsel Queue Notice of Appearance                                                                                                    | 08-25-2015 View                        | New Filing                                        | 1004313<br>46                                                          |
| Counsel Queue Notice of Appearance<br>Notice of Appearance                                                                                                    | 08-19-2015<br>otpuser4                 | Approved 08-19-2015 03:14:45 PM<br>otpuser        | 775582 Firm Access<br>(Approved). 08-<br>19-2015 03:14<br>PM - otpuser |
|                                                                                                    |                                        |                                                   |                                                                        |
|                                                                                                    |                                        |                                                   |                                                                        |
|                                                                                                    |                                        |                                                   |                                                                        |
|                                                                                                    |                                        |                                                   |                                                                        |
|                                                                                                    |                                        |                                                   |                                                                        |
|                                                                                                    |                                        |                                                   |                                                                        |

Select Close to exit this screen.

Once the Appearance of Counsel is filed and accepted by the court you will have access to the case.

## Withdrawal of Counsel

What process needs to take place?

- Formally file the Withdrawal per Rule URJP Rule 53
- Important so cases no longer display, as active case through your My Cases application
- Once case is complete, file a Motion, Certificate of Service and Order to Withdraw

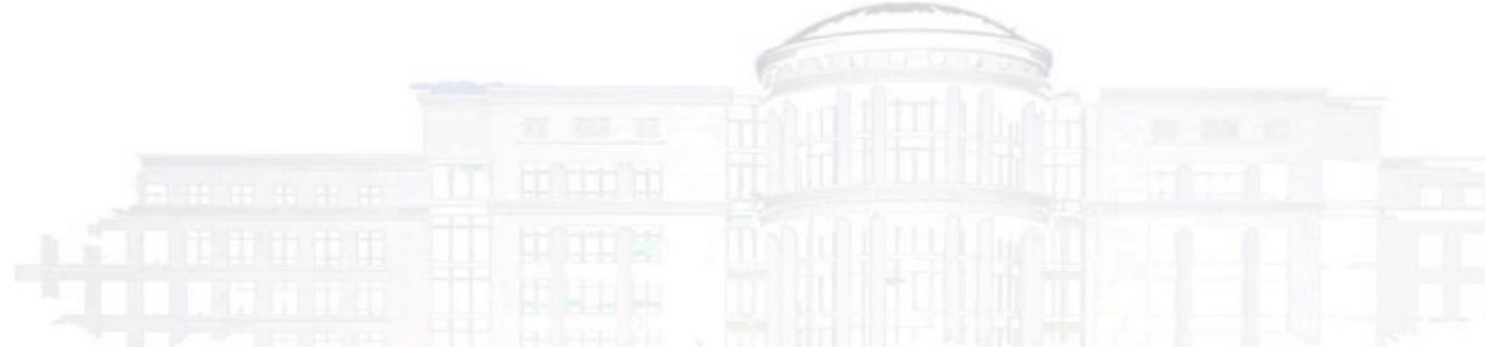

| Find     | Cancel      | eFile Notice of A | ppearance |       |            |         |                  |      |           |          |           |            |      |
|----------|-------------|-------------------|-----------|-------|------------|---------|------------------|------|-----------|----------|-----------|------------|------|
| User ID  |             | otpuser4          |           |       | U          | ser Age | ncy              | Firm |           |          |           |            |      |
| Firm     | _           | TEST FIRM         |           |       | В          | ar#     |                  |      |           |          |           |            |      |
| Search   | уре         | My Own 🔻          |           |       |            |         |                  |      |           |          |           |            |      |
| Search t | by Range    | 🖲 Last Nar        | ne Range  | Begin | ns: A 🔻    | Ends:   | ΖV               | 🗆 Sh | ow Next H | learing  |           |            |      |
| Search t | by Input    | Case #            |           | (     | Name) Fir  | st:     |                  |      | Last:     |          |           |            |      |
| Case     | Name        |                   |           |       | DOB        | Gende   | r District Offic | ce   | Relati    | ionships |           | Withdraw e | File |
| 775582   | Brown, Cha  | rlie T.           |           |       | 10-20-2010 | M       | Salt Lake Cit    | у    | Di        | isplay   | PROTECTED | 딂          | •    |
| 1004313  | Sharpie, Sa | n'ford AJ         |           |       | 02-28-2000 | M       | Salt Lake Cit    | у    | Di        | isplay   |           | <b>a</b>   |      |
|          |             |                   |           |       |            |         |                  |      |           |          |           |            |      |
|          |             |                   |           |       |            |         |                  |      |           |          |           |            |      |

When your case has come to a conclusion it is important that you file a Withdrawal. Using the My Cases option find your case and select Withdraw .

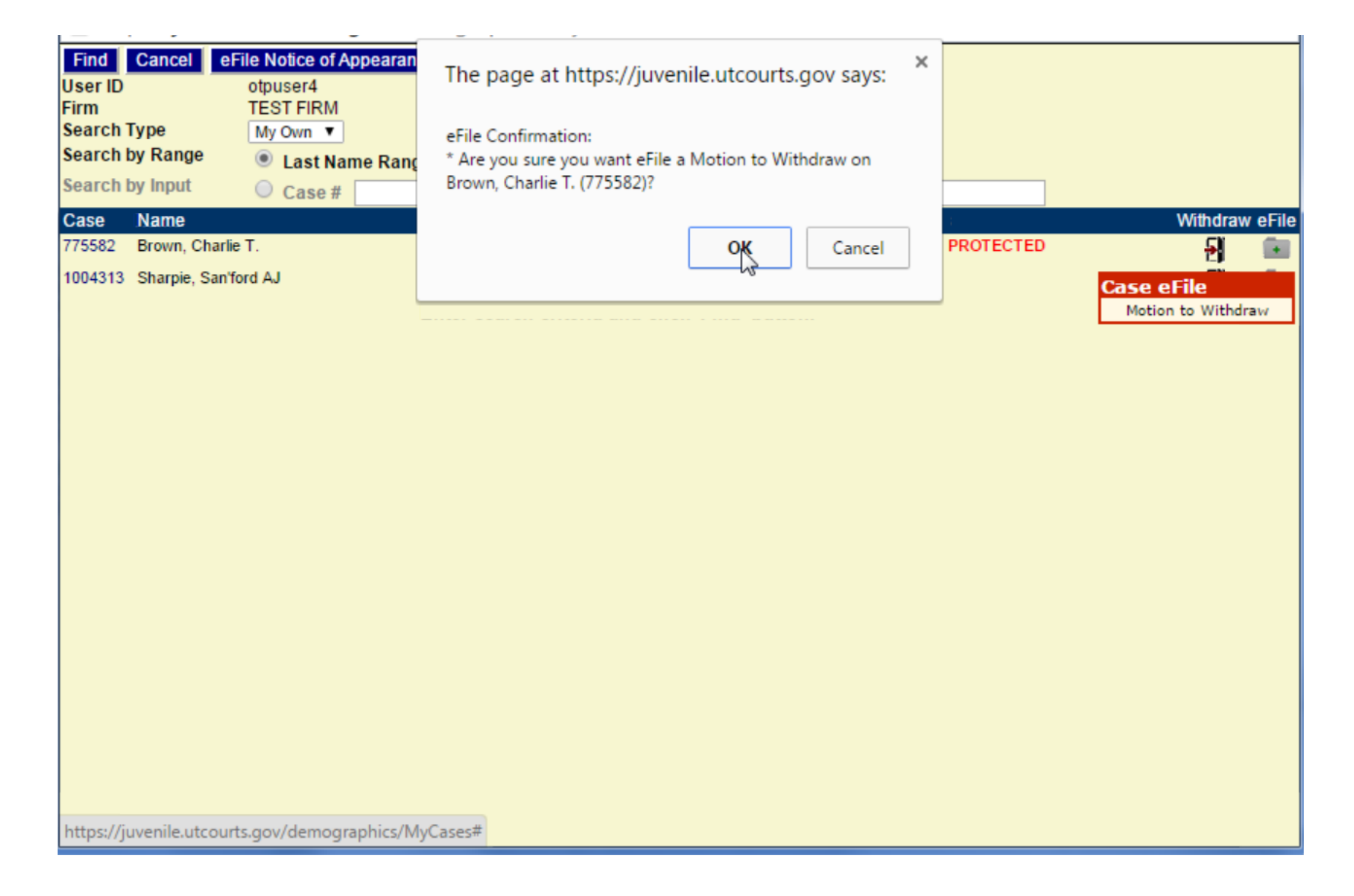

A warning will return asking if you are sure you want to eFile a Motion to Withdraw.

| E-File Batc    | E-File Batch Detail |                                    |                        |  |  |
|----------------|---------------------|------------------------------------|------------------------|--|--|
| Efile Batch Id | 556                 | Efile For Firm User                | Defense Atty OTPUser 🔻 |  |  |
| Created By     | otpuser4            | Created DateTime                   | 08-25-2015 04:20:25 PM |  |  |
| Status         | Draft               | Alert Date                         |                        |  |  |
| Note           | Creating Motion     | to Withdraw Batch record from MyCa | ises                   |  |  |
|                |                     |                                    |                        |  |  |

| Edit   | Case #         | Case Name              | Di <sup>ff</sup> rict Office   | Incident(s) | Remove |
|--------|----------------|------------------------|--------------------------------|-------------|--------|
| ď      | 775582         | Charlie T. Brown       | Salt Lake City                 | 236         | đ      |
|        |                |                        |                                |             |        |
| Do     | ocument Inf    | o<br>284               | Decument Sub Tune              |             |        |
| Docu   | ment Title     | Motion to Withdraw     | Document Type                  | Motion      |        |
|        | hearby certify | INCOMPLETE DOCUMENT    | Add PDF Document               |             |        |
| **Firn | /Case Attorney | Required 🗹 Firm Access |                                |             |        |
|        |                | Save                   | Go Back to Batch Lookup Delete |             |        |

Select Add PDF.

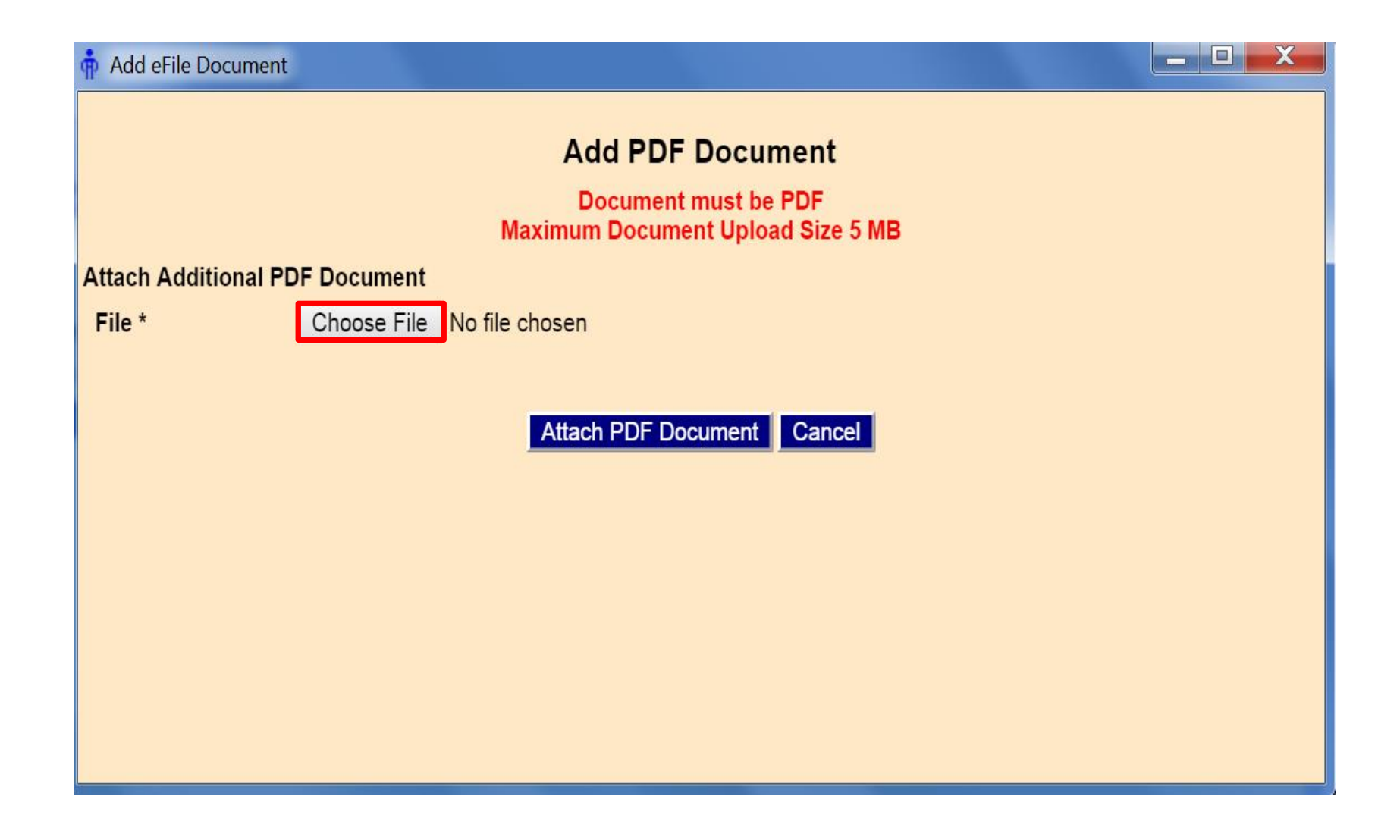

Choose the PDF document to file.

| Organize 👻 New folder |                                  |           | = 🕇 🗍 🔞                   |
|-----------------------|----------------------------------|-----------|---------------------------|
| ▲ ☆ Favorites         | Name                             | Date mo   |                           |
| 🚺 Downloads           | 퉬 BasicsofeFiling                | 8/21/201  |                           |
| 🔄 Recent Places       | 퉬 eFileNew                       | 8/17/201  |                           |
| Oreative Cloud Files  | EnteringDocumentTitles           | 8/17/201  |                           |
| 🧾 Desktop             | 퉬 HowtoAdd&WithdrawfromaCase     | 8/25/201  |                           |
|                       | 퉬 HowtoCreateanOrderforSignature | 8/17/201  |                           |
| Libraries             | 🎉 ManagingeFileQueues            | 8/25/201  |                           |
| Documents             | \mu MyCases_MyCalendar           | 8/25/201  |                           |
| 🖻 🍐 Music             | \mu MyeFiled                     | 8/17/201  |                           |
| ▷ E Pictures          | 📔 MyeFiledBatch                  | 8/17/201  | Select a file to provinue |
| Videos                | 📔 MyWorkspaceeFile               | 8/17/201  | Select a file to preview. |
|                       | 퉬 SetDefault                     | 8/17/201  |                           |
| 4 🖳 Computer          | SigningApplication               | 8/17/201  |                           |
| 🛛 🏭 Local Disk (C:)   | 🔛 Matheson Sketch Background.jpg | 10/9/201  |                           |
| Apple iPhone          | MotiontoWithdraw.pdf             | 8/25/201  |                           |
| -                     | NoticeofAppearance.pdf           | 8/19/201  |                           |
| 🛛 🙀 Network           |                                  |           |                           |
|                       |                                  |           |                           |
|                       |                                  |           |                           |
|                       |                                  |           |                           |
|                       | •                                | Select Op | ben                       |
| File name:            |                                  | -         | <b>↓</b>                  |
|                       |                                  |           | Open V Cancel             |
|                       |                                  |           |                           |

Locate your document from your saved location. Select open.

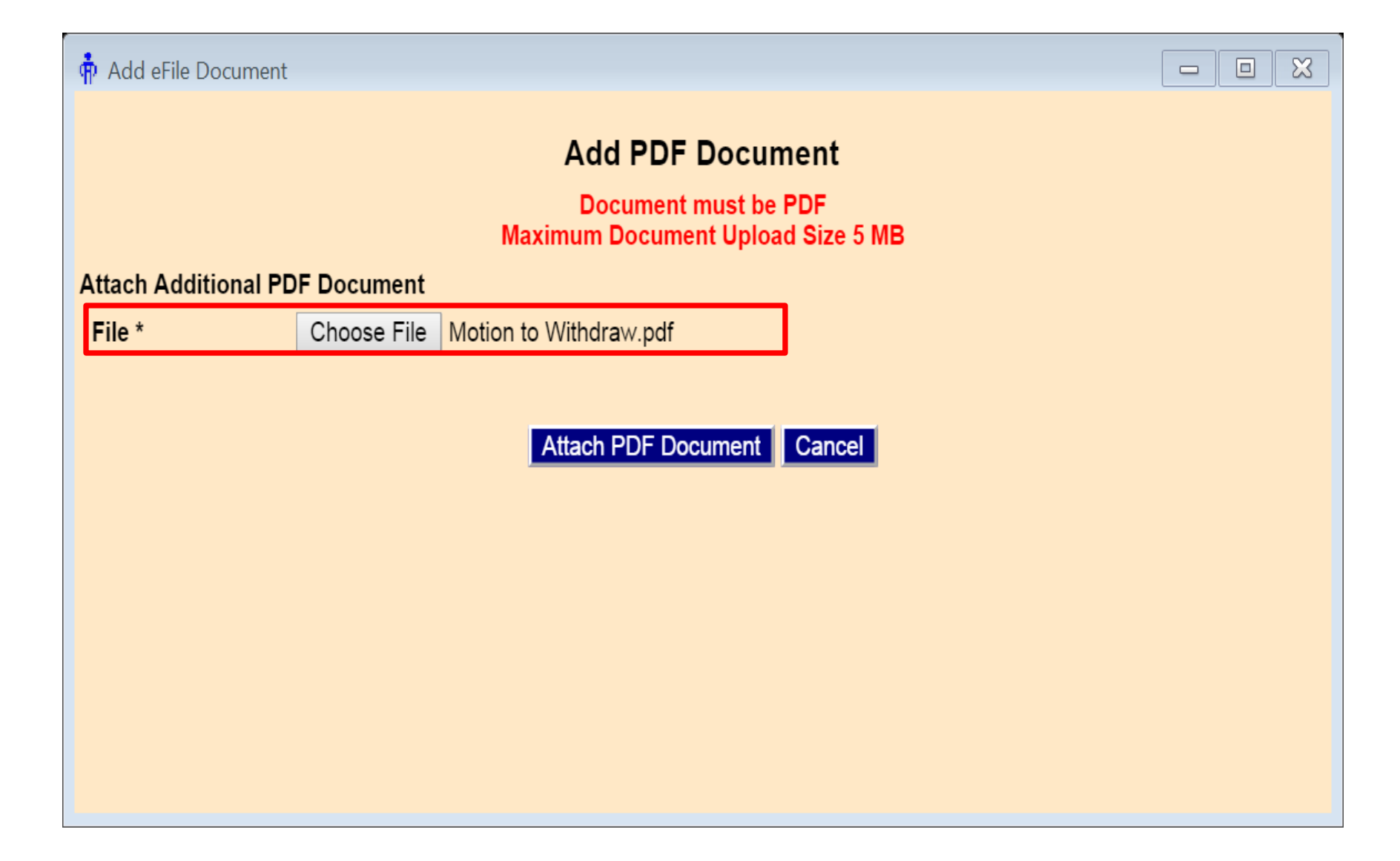

The name of the selected PDF document will show next to the Choose File button. Next select Attach PDF Document.

| E     | Eilo Data    | h Dotail                |                            |                        |                             |                    |        |
|-------|--------------|-------------------------|----------------------------|------------------------|-----------------------------|--------------------|--------|
|       |              |                         | Efile For Firm Hoor        |                        |                             |                    |        |
| Effie | Batchild     | 556                     | Effile For Firm User       | Detense Atty OTPUser V |                             |                    |        |
| Crea  | ited By      | otpuser4                | Created Date Time          | 08-25-2015 04:20:25 PM |                             |                    |        |
| Statu | IS           | Draft                   | Alert Date                 |                        |                             |                    |        |
| Note  |              | Creating Motion to With | ndraw Batch record from My | Cases                  |                             |                    |        |
| Ca    | ase Info     | Add Case                |                            |                        |                             |                    |        |
| Edit  | Case #       | Case Name               | )                          |                        | District Office             | Incident(s)        | Remove |
| 2     | 775582       | Charlie T. Bro          | own                        |                        | Salt Lake City              | 236                | Ő      |
|       |              |                         |                            |                        |                             |                    |        |
|       |              |                         |                            |                        |                             |                    |        |
|       |              |                         |                            |                        |                             |                    |        |
|       |              |                         |                            |                        |                             |                    |        |
|       |              |                         |                            |                        |                             |                    |        |
|       |              |                         |                            |                        |                             |                    |        |
|       |              |                         |                            | 43                     |                             |                    |        |
|       |              |                         |                            |                        |                             |                    |        |
|       |              |                         |                            |                        |                             |                    |        |
| Do    | ocument      | Info                    |                            |                        |                             |                    |        |
| Docu  | iment ID     | 384                     |                            |                        | Document Sub Type           | Motion to Withdraw |        |
| Docu  | iment Title  | Motion to Wi            | ithdraw                    |                        | Document Type               | Motion             |        |
| Filed | /Created By  | otpuser4                |                            |                        | View PDF                    | Ő                  | 髭      |
| - 120 |              |                         |                            |                        |                             |                    |        |
| **Fim | m/Case Attor | ney Required 🗹 Firm     | Access                     |                        |                             |                    |        |
|       |              |                         |                            |                        | ank to Datab Lankun - Datab | -                  |        |
|       |              |                         | Sav                        | e eFile Go B           | ack to Batch Lookup Delete  |                    |        |
|       |              |                         |                            |                        |                             |                    |        |

On this screen make sure your eFiler information is correct and view your PDF. If you change any data select Save. If you are not ready to eFile the document just yet select Go Back to Batch Lookup.

This will save your progress which you can access later through My eFile Batch. If you are ready to eFile the document select eFile.

| E-File Batch Detail<br>Efile Batch Id 556 Efile For Firm Us<br>Created By otpuser4 Created DateTim<br>Status Draft Alert Date<br>Note Saving eFile batch information for firm access<br>Case Info Add Case<br>Edit Case # Case Name<br>T75582 Charlie T. Brown                                                                                                    | The page at https://juvenile.utcourts.gov says:<br>WARNING:<br>* Are you sure you want eFile the document to the Court?<br>OK Cancel<br>Incident(s)<br>Salt Lake City 236 | Remove |
|----------------------------------------------------------------------------------------------------|----------------------------------------------------------------------------------------------------|--------|
| Document Info         Document ID       384         Document Title       Motion to Withdraw         Filed/Created By       otpuser4         Motion to Construct the second second seco | Document Sub Type Motion to Withdraw<br>Document Type Motion<br>View PDF 🗂                                                                                                |        |

Select OK to confirm the warning.

| Find<br>User ID<br>Firm<br>Search | Cancel<br>Type | eFile Notice of A<br>otpuser4<br>TEST FIRM<br>My Own ▼ | ppearance    | Use<br>Bai   | erAge<br># | ency              | Firm     |            |           |          |       |             |
|-----------------------------------|----------------|--------------------------------------------------------|--------------|--------------|------------|-------------------|----------|------------|-----------|----------|-------|-------------|
| Search                            | by Range       | 🖲 Last Nai                                             | me Range Beg | jins: 🗛 🔻 🖡  | Ends:      | ΖV                | Show Nex | t Hearing  |           |          |       |             |
| Search                            | by Input       | 🔘 Case #                                               |              | (Name) First | :          |                   | Last:    |            |           |          |       |             |
| Case                              | Name           |                                                        |              | DOB          | Gende      | r District Office | e Re     | lationship | S         | With     | dra v | eFile       |
| 775582                            | Brown, Ch      | narlie T.                                              |              | 10-20-2010   | М          | Salt Lake City    |          | Display    | PROTECTED | <u>6</u> | 1     | <b>I</b> II |
| 1004313                           | 3 Sharpie, S   | an'ford AJ                                             | -            | 02-28-2000   | М          | Salt Lake City    |          | Display    |           | f        | Í.    | ¥           |
|                                   |                |                                                        |              |              |            |                   |          |            |           |          | - L   |             |
|                                   |                |                                                        |              |              |            |                   |          |            |           |          | L     | _           |
|                                   |                |                                                        |              |              |            |                   |          |            |           |          |       |             |
|                                   |                |                                                        |              |              |            |                   |          |            |           |          |       |             |
|                                   |                |                                                        |              |              |            |                   |          |            |           |          |       |             |
|                                   |                |                                                        |              |              |            |                   |          |            |           |          |       |             |
|                                   |                |                                                        |              |              |            |                   |          |            |           |          |       |             |
|                                   |                |                                                        |              |              |            |                   |          |            |           |          |       |             |
|                                   |                |                                                        |              |              |            |                   |          |            |           |          |       |             |
|                                   |                |                                                        |              |              |            |                   |          |            |           |          |       |             |
|                                   |                |                                                        |              |              |            |                   |          |            |           |          |       |             |
|                                   |                |                                                        |              |              |            |                   |          |            |           |          |       |             |
|                                   |                |                                                        |              |              |            |                   |          |            |           |          |       |             |
|                                   |                |                                                        |              |              |            |                   |          |            |           |          |       |             |
|                                   |                |                                                        |              |              |            |                   |          |            |           |          |       |             |
|                                   |                |                                                        |              |              |            |                   |          |            |           |          |       |             |
|                                   |                |                                                        |              |              |            |                   |          |            |           |          |       |             |
|                                   |                |                                                        |              |              |            |                   |          |            |           |          |       |             |
|                                   |                |                                                        |              |              |            |                   |          |            |           |          |       |             |

To file additional documents on the same case, select the gray folder and repeat the process as previously outlined.

HOW TO EFILE DOCUMENTS ON ASSIGNED CASES

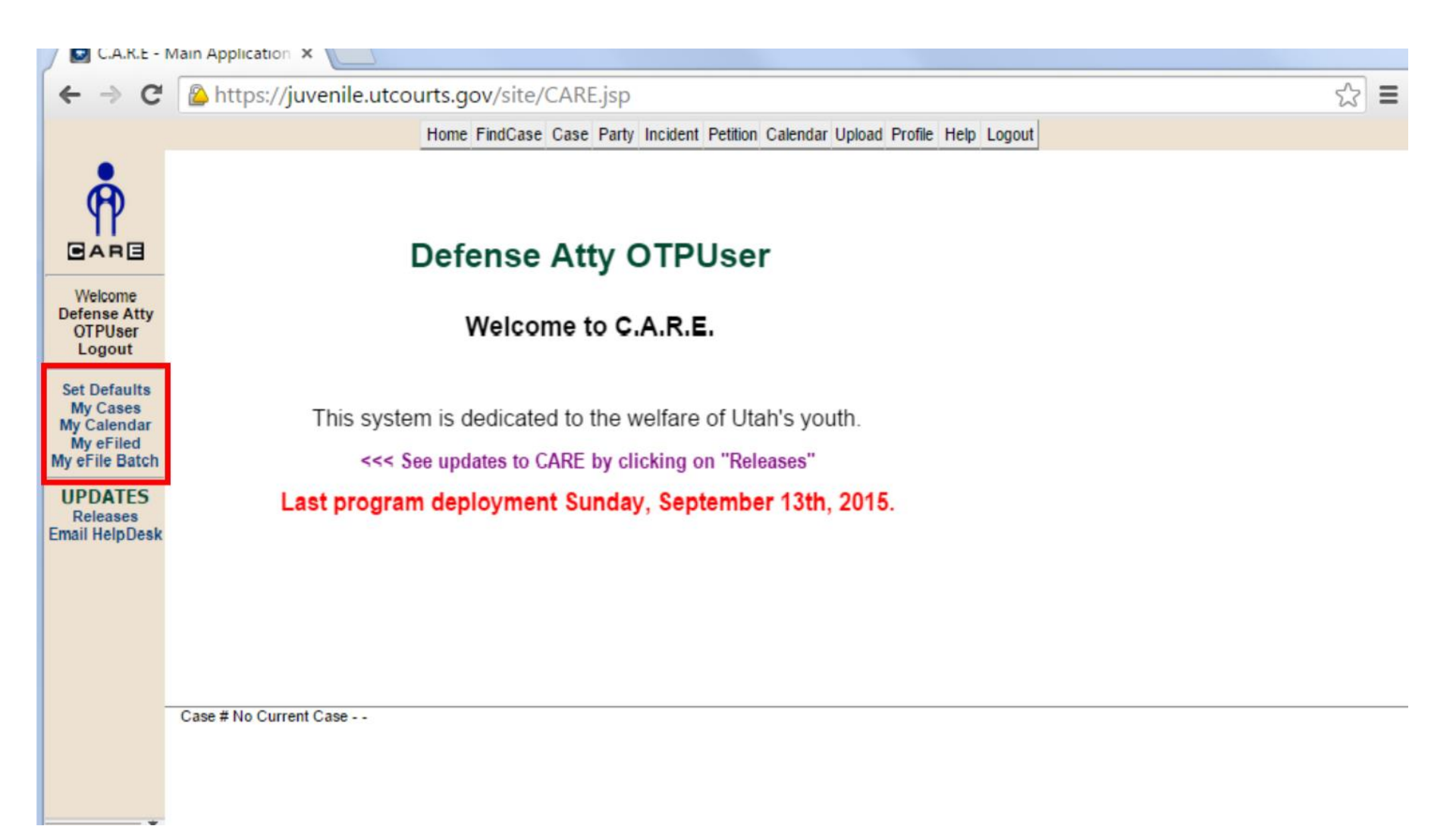

Once you have received case access, the CARE system has multiple applications for eFiling.

| ← → C                                 | https://juvenile.utcourts.gov/site/CARE.jsp                                    | ☆ = |
|---------------------------------------|--------------------------------------------------------------------------------|-----|
|                                       | Home FindCase Case Party Incident Petition Calendar Upload Profile Help Logout |     |
| PARE.                                 | Defence Atty OTDUcer                                                           |     |
| Weber                                 | Defense Atty OTPOser                                                           |     |
| Defense Atty<br>OTPUser<br>Logout     | Welcome to C.A.R.E.                                                            |     |
| Ny Cases                              | This system is dedicated to the welfare of Utah's youth.                       |     |
| My eFile Batch                        | <<< See updates to CARE by clicking on "Releases"                              |     |
| UPDATES<br>Releases<br>Email HelpDesk | Last program deployment Sunday, September 13th, 2015.                          |     |
|                                       |                                                                                |     |
|                                       |                                                                                |     |
|                                       | Case # No Current Case                                                         |     |
|                                       |                                                                                |     |

For this portion of the training select My Cases.

You could also use the My Calendar as will be demonstrated in the next section.

| Find    | Cancel eFi      | le Notice of Appearance |                       |                |                   |               |              |         |
|---------|-----------------|-------------------------|-----------------------|----------------|-------------------|---------------|--------------|---------|
| User ID |                 | otpuser4                | User                  | Agency         | Firm              |               |              |         |
| Firm    |                 | TEST FIRM               | Bara                  | #              |                   |               |              |         |
| Search  | Туре            | My Own 🔻                |                       |                |                   |               |              |         |
| Search  | by Range        | Last Name Range         | Begins: A 🔻 Ends: Z 🔻 |                | Show Next Hearing |               |              |         |
| Search  | by Input        | Case #                  | (Name) First:         |                | Last:             |               |              |         |
| Case    | Name            |                         | DOB                   | Gender Distric | Office F          | Relationships | Withdra      | w eFile |
| 1004313 | Sharpie, San'fo | rd AJ                   | 02-28-2000            | M Salt La      | e City            | Display       | 뒤            |         |
| 500005  | Unko-johnson,   | Chisai KA Jr            | 11-23-1996            | M Salt La      | e City            | Display       | 8            | 7       |
|         |                 |                         |                       |                |                   |               |              |         |
|         |                 |                         |                       |                |                   |               | eFile Button |         |
|         |                 |                         |                       |                |                   |               |              |         |
|         |                 |                         |                       |                |                   |               |              |         |
|         |                 |                         |                       |                |                   |               |              |         |
|         |                 |                         |                       |                |                   |               |              |         |
|         |                 |                         |                       |                |                   |               |              |         |
|         |                 |                         |                       |                |                   |               |              |         |
|         |                 |                         |                       |                |                   |               |              |         |
|         |                 |                         |                       |                |                   |               |              |         |
|         |                 |                         |                       |                |                   |               |              |         |
|         |                 |                         |                       |                |                   |               |              |         |
|         |                 |                         |                       |                |                   |               |              |         |
|         |                 |                         |                       |                |                   |               |              |         |
|         |                 |                         |                       |                |                   |               |              |         |
|         |                 |                         |                       |                |                   |               |              |         |

After conducting a search for your assigned cases (using the A to Z option is probably the quickest way), select the eFile button.

| 💽 eFile Batch De | D eFile Batch Detail - Google Chrome                                                                                        |                     |                                        |                |  |  |  |  |  |
|------------------|----------------------------------------------------------------------------------------------------|---------------------|----------------------------------------|----------------|--|--|--|--|--|
| A https://ju     | A https://iuvenile.utcourts.gov/efiling/EfileCaseSearchAdd?searchAdd=add&areaNote=MyCases&efileBatchId=0&caseNumber=1004313 |                     |                                        |                |  |  |  |  |  |
| E-File Bate      | ch Detail                                                                                                    |                     |                                        |                |  |  |  |  |  |
| Efile Batch Id   | 1529                                                                                                    | eFile For Firm User | Defense Attorney 🔻                     |                |  |  |  |  |  |
| Created By       | training9                                                                                                    | Created DateTime    | 10-30-2015 08:42:47 AM                 |                |  |  |  |  |  |
| Status           | Incomplete                                                                                                    | Alert Date          |                                        |                |  |  |  |  |  |
| Note             | Creating efile Batch re                                                                                                    | ecord from MyCases  |                                        |                |  |  |  |  |  |
| Case Info        | Add Case                                                                                                    |                     |                                        |                |  |  |  |  |  |
| Edit Case #      | Case Name                                                                                                    |                     | District Office Inci                   | lent(s) Remove |  |  |  |  |  |
| 1004313          | San'ford AJ Sha                                                                                                    | arpie               | Salt Lake City                         | ω              |  |  |  |  |  |
|                  |                                                                                                    |                     |                                        |                |  |  |  |  |  |
|                  |                                                                                                    |                     |                                        |                |  |  |  |  |  |
|                  |                                                                                                    |                     |                                        |                |  |  |  |  |  |
|                  |                                                                                                    |                     |                                        |                |  |  |  |  |  |
|                  |                                                                                                    |                     |                                        |                |  |  |  |  |  |
|                  |                                                                                                    |                     |                                        |                |  |  |  |  |  |
|                  |                                                                                                    |                     |                                        |                |  |  |  |  |  |
|                  |                                                                                                    |                     |                                        |                |  |  |  |  |  |
|                  |                                                                                                    |                     |                                        |                |  |  |  |  |  |
|                  |                                                                                                    |                     |                                        |                |  |  |  |  |  |
|                  |                                                                                                    |                     |                                        |                |  |  |  |  |  |
| Document         | Info                                                                                                    |                     |                                        |                |  |  |  |  |  |
|                  |                                                                                                    |                     | INCOMPLETE MISSING DOCUMENT            |                |  |  |  |  |  |
|                  |                                                                                                    |                     | Add PDF Document Add Proposed Verbiage |                |  |  |  |  |  |
|                  |                                                                                                    |                     | Save Go Back to Batch Lookup Delete    |                |  |  |  |  |  |
|                  |                                                                                                    |                     |                                        |                |  |  |  |  |  |

The eFile Batch Detail screen will open.

| E-File Batc    | E-File Batch Detail       |                     |                        |  |  |
|----------------|---------------------------|---------------------|------------------------|--|--|
| Efile Batch Id | 1033                      | Efile For Firm User | Defense Atty OTPUser V |  |  |
| Created By     | otpuser4                  | Created DateTime    | 09-04-2015 03:02:53 PM |  |  |
| Status         | Incomplete                | Alert Date          |                        |  |  |
| Note           | Creating efile Batch reco | ord from MyCases    |                        |  |  |
|                | crossing chie ballan room |                     |                        |  |  |

Case Info Add Case

| -    |         |                     |                 |             |        |
|------|---------|---------------------|-----------------|-------------|--------|
| Edit | Case #  | Case Name           | District Office | Incident(s) | Remove |
|      | 1004313 | San'ford AJ Sharpie | Salt Lake City  |             | Ó      |
| _    |         |                     |                 |             | _      |
|      |         |                     |                 |             |        |
|      |         |                     |                 |             |        |
|      |         |                     |                 |             |        |
|      |         |                     |                 |             |        |
|      |         |                     |                 |             |        |
|      |         |                     |                 |             |        |

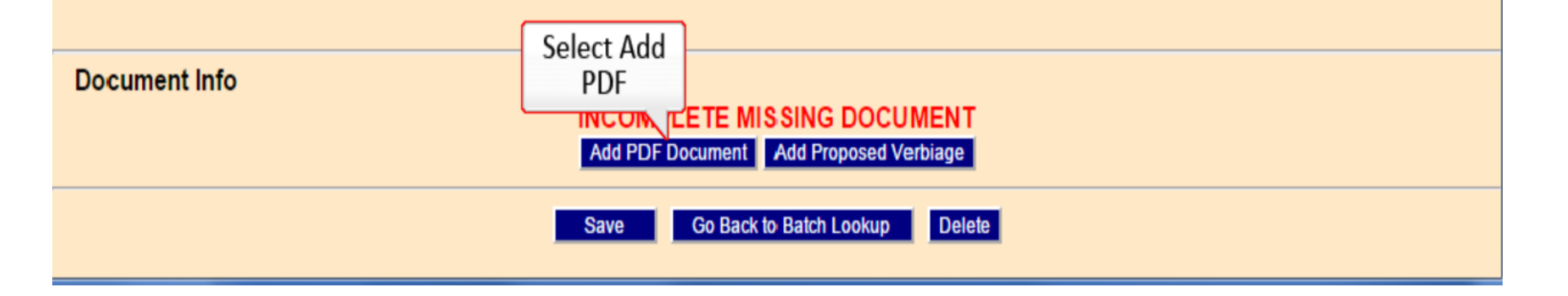

Home FindCase Case Party Incident Petition Calendar Upload Profile Help Logout

| Å                                                                                                    | ſ                        | Add eFile Document - Google Chrome                                                                                                    |                                      |  |
|----------------------------------------------------------------------------------------------------|--------------------------|----------------------------------------------------------------------------------------------------|--------------------------------------|--|
| Welcome<br>Defense Atty<br>OTPUser<br>Logout<br>Set Defaults<br>My Cases<br>My Calendar<br>My eFiled<br>My eFile Batch<br>UPDATES<br>Releases<br>Email HelpDesk | ( <b>p</b> )<br>Case # N | Add PDF Document<br>Document Type *<br>Doc Sub Type *<br>Doc Sub Type *<br>File *<br>Choose File No file chosen<br>Attach PDF Document | ent<br>F<br>Size 5 MB<br>T<br>Zancel |  |
|                                                                                                    | Case # N                 |                                                                                                    |                                      |  |

The Add PDF Document page will appear. You will need to enter the Document Type, the Document Sub Type and the Document Title. ଅ =

🖸 Add eFile Document - Google Chrome

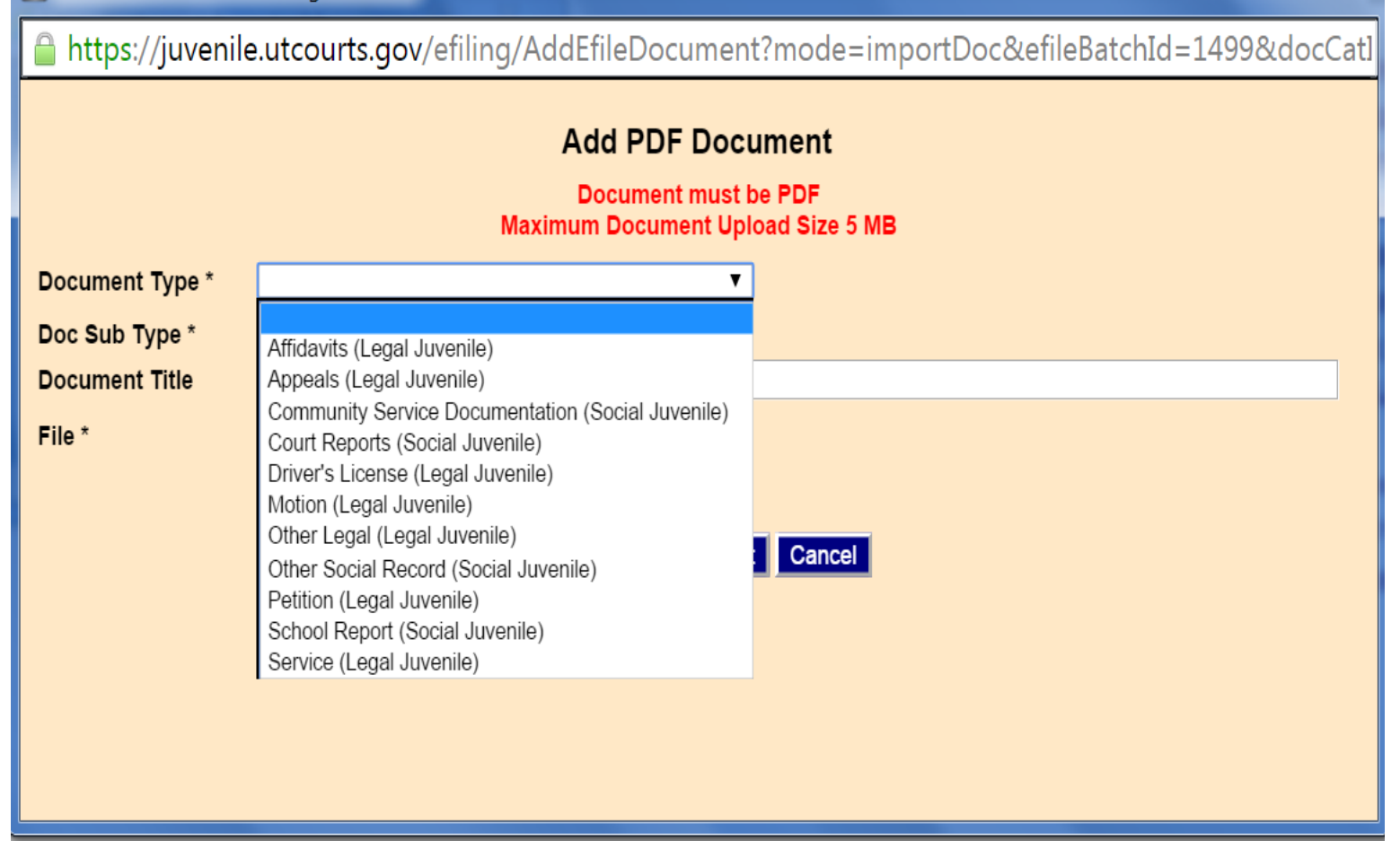

## Select the drop down arrow and select your PDF type.
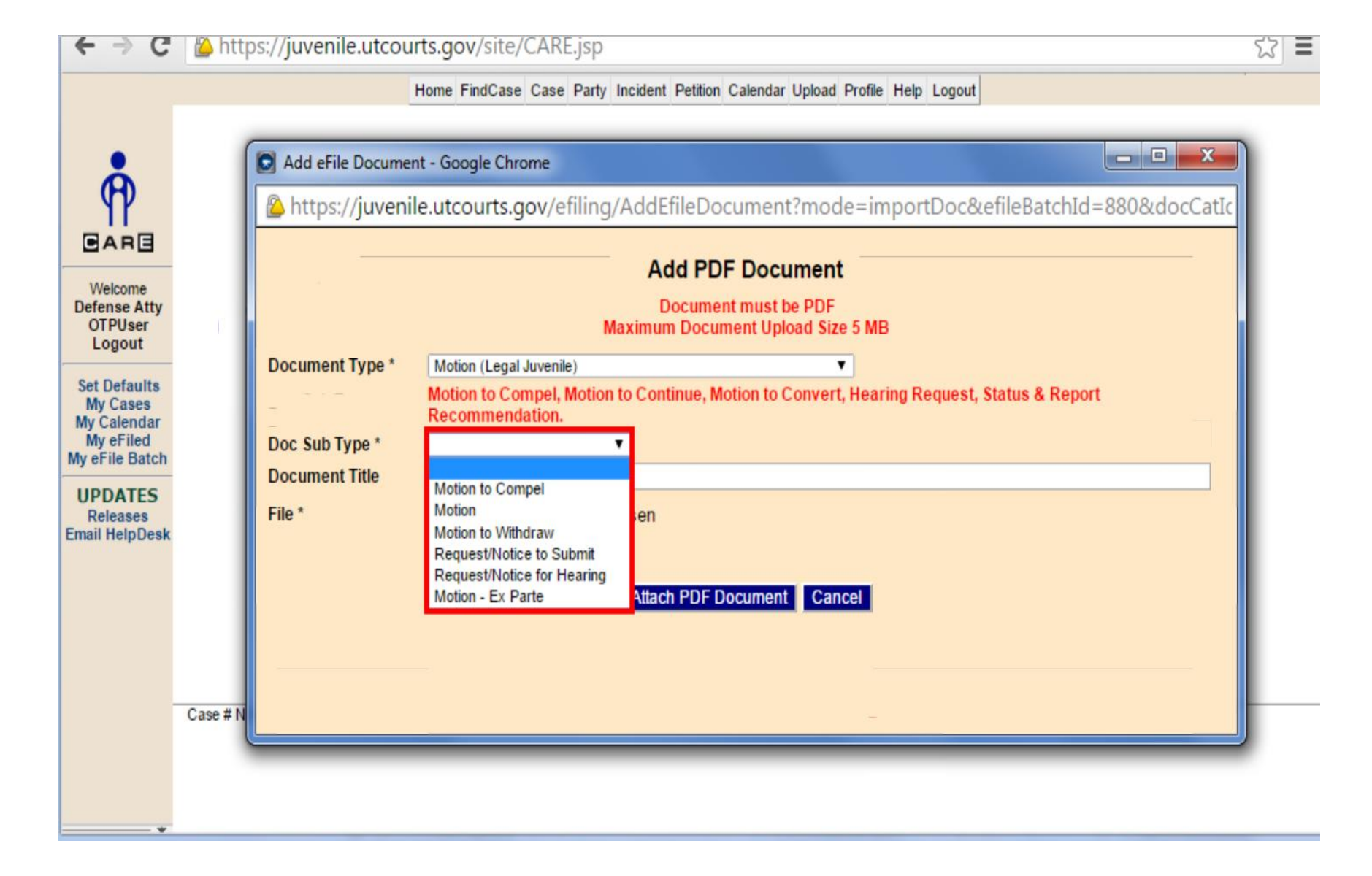

Next select the document sub type from the drop down list.

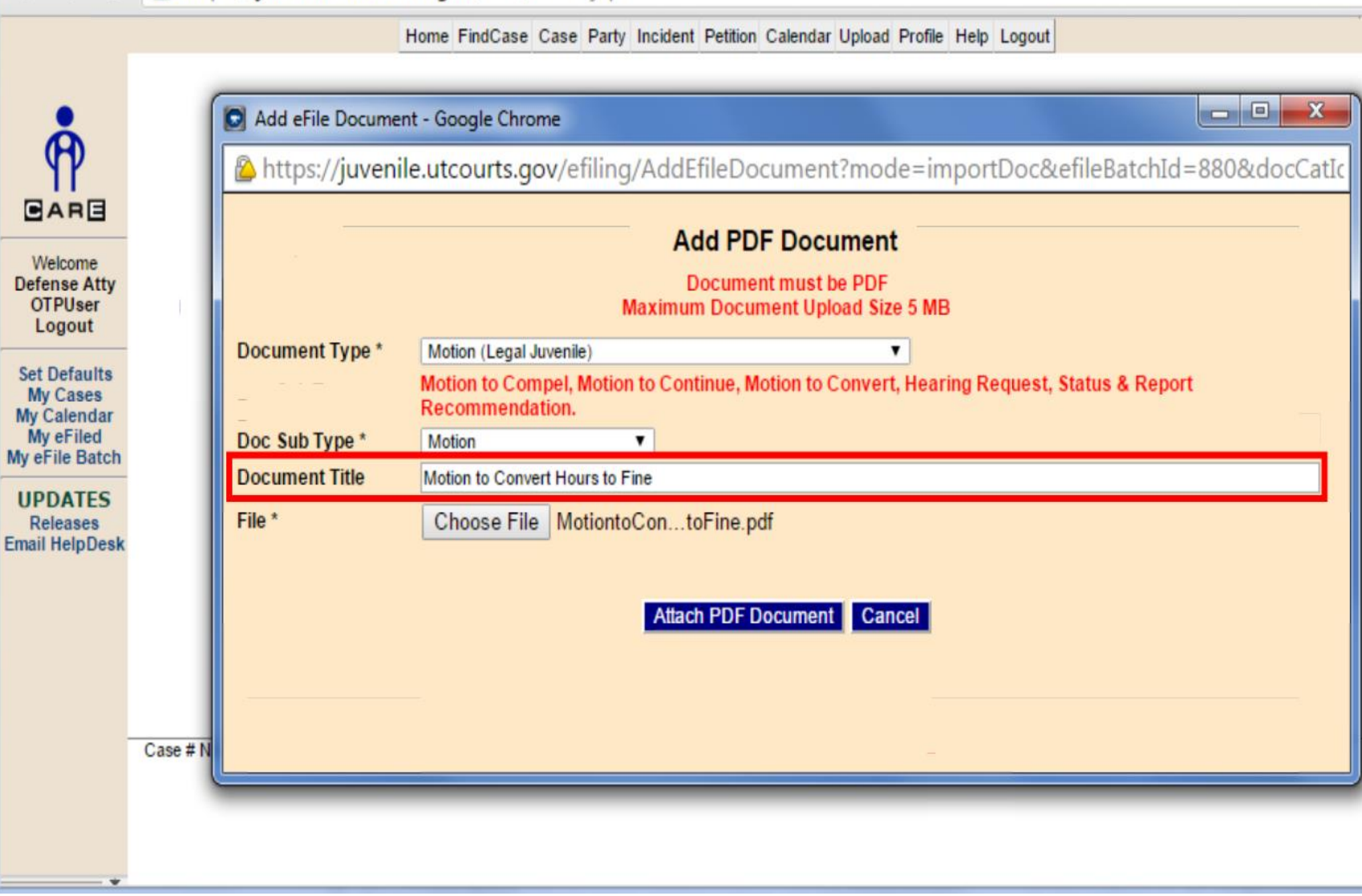

Add a Document Title.

Home FindCase Case Party Incident Petition Calendar Upload Profile Help Logout

| Image: Constraint of the provide and the provide and the provid |                                                                                                    | - 1 | Add eFile Document - Google Chrome                                                                                                    |
|----------------------------------------------------------------------------------------------------|----------------------------------------------------------------------------------------------------|-----|----------------------------------------------------------------------------------------------------|
| Weicome       Add PDF Document         Defense Atty       Document must be PDF         OTPUser       Logout         Set Defaults       Motion (Legal Juvenile)         My Cases       Motion to Compel, Motion to Continue, Motion to Convert, Hearing Request, Status & Report         Recommendation.       Pocument Title         Motion to Convert Hours to Fine       Document Title         VDPATES       File *         Email HelpDesk       File *         Choose File       MotiontoContoFine.pdf                                                                                                    | _¶?                                                                                                  |     | https://juvenile.utcourts.gov/efiling/AddEfileDocument?mode=importDoc&efileBatchId=880&docCatIc                                                                                                    |
| UPDATES<br>Releases<br>Email HelpDesk Document Title Motion to Convert Hours to Fine Choose File MotiontoContoFine.pdf Attach PDF Document Cancel Select Attach PDF                                                                                                    | Welcome<br>Defense Atty<br>OTPUser<br>Logout<br>Set Defaults<br>My Cases<br>My Calendar<br>My eFiled |     | Add PDF Document         Document must be PDF         Maximum Document Upload Size 5 MB         Document Type *       Motion (Legal Juvenile)         Motion to Compel, Motion to Continue, Motion to Convert, Hearing Request, Status & Report         Recommendation.         Doc Sub Type *       Motion |
| Document                                                                                                    | UPDATES<br>Releases<br>mail HelpDesk                                                                 |     | Document Title       Motion to Convert Hours to Fine         File *       Choose File       MotiontoContoFine.pdf         Attach PDF Document       Cancel         Select Attach PDF       Document         Select Attach PDF       Document                                                                |

| Efile Batch Id | 1033                 | Efile For Firm User | Defense Atty OTPUser 🔻 |
|----------------|----------------------|---------------------|------------------------|
| Created By     | otpuser4             | Created DateTime    | 09-04-2015 03:02:53 PM |
| Status         | Incomplete           | Alert Date          |                        |
| Note           | Creating efile Batch | record from MyCases |                        |

| Case Info Ad     | d Case                          |                    |                   |                     |                   |
|------------------|---------------------------------|--------------------|-------------------|---------------------|-------------------|
| Edit Case #      | Case Name                       | District Office    | Incident          | (s)                 | Remo              |
| 1004313          | San'ford AJ Sharpie             | Salt Lake City     | INCIDE            | NT(S) REQUIRED Clic | ck 🗹 on left. 🛛 🛍 |
|                  |                                 |                    |                   |                     |                   |
|                  |                                 | 2                  |                   |                     |                   |
|                  |                                 |                    |                   |                     |                   |
|                  |                                 |                    |                   |                     |                   |
| Document In      | fo                              |                    |                   |                     |                   |
| Document ID      | 663                             |                    | Document Sub Type | Motion              |                   |
| Document Title   | Motion to Convert Hours to Fine |                    | Document Type     | Motion              |                   |
| Filed/Created By | otpuser                         |                    | View PDF          | Ó                   | 髭                 |
|                  |                                 | Go Back to Batch I | ookup Delete      |                     |                   |

Because you are filing through My Cases rather than My Calendar the incident associated to the document needs to be added. Select the Edit button to add the incident. https://juvenile.utcourts.gov/efiling/EfileCaseIncidentDetail?efileCaseId=1153&sid=0.1293411049991846

#### **Case Information**

Case Name (Case #): San'ford AJ Sharpie (1004313)

#### Available Incidents Assigned Incidents Intake Intake Description Inc# Description Inc# Decision Type Decision Type Delinguency -46 THEFT \$1500 TO <\$5000 Citation CHILD WELFARE 45 PET Child Welfare PROCEEDING AGGRAVATED ASSAULT Delinguency 44 PET BY PRISONER AGG ABUSE VULNERABLE PET 43 Delinquency ADULT AGG. ROBBERY-42 Delinquency DTH CARJACKING 41 CUSTODY DISPUTE ONLY DTH Child Welfare CHILD WELFARE 40 CW ONLY Child Welfare PROCEEDING TERMINATION OF 39 OSC Child Welfare PARENTAL RIGHTS VOLUNTARY 38 OSC Child Welfare RELINQUISHMENT CUSTODY DISPUTE ONLY PET Child Welfare 37 Add Incident(s) Go to Detail Close

Select the Appropriate incident.

### https://juvenile.utcourts.gov/efiling/EfileCaseIncidentDetail?efileCaseId=1153&sid=0.1293411049991846

#### **Case Information**

Case Name (Case #): San'ford AJ Sharpie (1004313)

|   |                                    | Available Inc                     | idents             |               |   | Assigned Incidents |             |             |               |      |  |  |
|---|------------------------------------|-----------------------------------|--------------------|---------------|---|--------------------|-------------|-------------|---------------|------|--|--|
|   | Inc#                               | Description                       | Intake<br>Decision | Туре          |   | Inc #              | Description | Inta<br>Dec | ike<br>cision | Туре |  |  |
|   | 46                                 | THEFT \$1500 TO <\$5000           | Citation           | Delinquency   | ^ |                    |             |             |               |      |  |  |
| C | 45                                 | CHILD WELFARE<br>PROCEEDING       | PET                | Child Welfare |   |                    |             |             |               |      |  |  |
| C | 44                                 | AGGRAVATED ASSAULT<br>BY PRISONER | PET                | Delinquency   |   |                    |             |             |               |      |  |  |
|   | 43                                 | AGG ABUSE VULNERABLE<br>ADULT     | PET                | Delinquency   |   |                    |             |             |               |      |  |  |
| 6 | 42                                 | AGG. ROBBERY-<br>CARJACKING       | DTH                | Delinquency   |   |                    |             |             |               |      |  |  |
| 0 | 41                                 | CUSTODY DISPUTE ONLY              | DTH                | Child Welfare |   |                    |             |             |               |      |  |  |
| C | 40                                 | CHILD WELFARE<br>PROCEEDING       | CW ONLY            | Child Welfare |   |                    |             |             |               |      |  |  |
| 0 | 39                                 | TERMINATION OF<br>PARENTAL RIGHTS | OSC                | Child Welfare |   |                    |             |             |               |      |  |  |
| 0 | 38                                 | VOLUNTARY<br>RELINQUISHMENT       | OSC                | Child Welfare |   |                    |             |             |               |      |  |  |
| ſ | 37                                 | CUSTODY DISPUTE ONLY              | PET                | Child Welfare | * |                    |             |             |               |      |  |  |
|   | Add Incident(s) Go to Detail Close |                                   |                    |               |   |                    |             |             |               |      |  |  |
|   |                                    | Case # No Selection               | ect Add<br>cidents |               |   |                    |             |             |               |      |  |  |

Select add incidents.

Efile Case/Incident Detail - Google Chrome

https://juvenile.utcourts.gov/efiling/EfileCaseIncidentDetail

#### **Case Information**

Case Name (Case #): San'ford AJ Sharpie (1004313)

|    |                                    | Available Inc                     | idents             |               |   | Assigned Incidents |                        |                    |                                                                                                    |  |  |  |
|----|------------------------------------|-----------------------------------|--------------------|---------------|---|--------------------|------------------------|--------------------|----------------------------------------------------------------------------------------------------|--|--|--|
|    | Inc #                              | Description                       | Intake<br>Decision | Туре          |   | inc#               | Description            | Intake<br>Decision | Туре                                                                                                    |  |  |  |
|    | 45                                 | CHILD WELFARE<br>PROCEEDING       | PET                | Child Welfare | - | 46                 | THEFT \$1500 TO <\$500 | 0 Citation Delino  | uency 🛅?                                                                                                    |  |  |  |
|    | 44                                 | AGGRAVATED ASSAULT<br>BY PRISONER | PET                | Delinquency   |   |                    |                        |                    |                                                                                                    |  |  |  |
| 13 | 43                                 | AGG ABUSE VULNERABLE<br>ADULT     | PET                | Delinquency   |   |                    |                        |                    |                                                                                                    |  |  |  |
|    | 42                                 | AGG. ROBBERY-<br>CARJACKING       | DTH                | Delinquency   |   |                    |                        |                    |                                                                                                    |  |  |  |
|    | 41                                 | CUSTODY DISPUTE ONLY              | DTH                | Child Welfare |   |                    |                        |                    |                                                                                                    |  |  |  |
|    | 40                                 | CHILD WELFARE<br>PROCEEDING       | CW ONLY            | Child Welfare |   |                    |                        |                    | 1999 - 1999 - 1999 - 1999 - 1999 - 1999 - 1999 - 1999 - 1999 - 1999 - 1999 - 1999 - 1999 - 1999 - 1999 - 1999 - |  |  |  |
|    | 39                                 | TERMINATION OF<br>PARENTAL RIGHTS | OSC                | Child Welfare |   |                    |                        |                    |                                                                                                    |  |  |  |
|    | 38                                 | VOLUNTARY<br>RELINQUISHMENT       | OSC                | Child Welfare |   |                    |                        |                    |                                                                                                    |  |  |  |
|    | 37                                 | CUSTODY DISPUTE ONLY              | PET                | Child Welfare |   |                    |                        |                    |                                                                                                    |  |  |  |
|    | 36                                 | SPEEDING 15 MPH OVER              | DET                | Delinguency.  | • |                    |                        |                    |                                                                                                    |  |  |  |
|    | Add Incident(s) Go to Detail Close |                                   |                    |               |   |                    |                        |                    |                                                                                                    |  |  |  |

The incident will now show as assigned in the right hand column. You can now go back to your batch detail to complete your eFiling. Select Go to Detail. You can also add incidents by selecting the Add Incident(s) button.

| E-File Bato      | ch Detail                |                      |                       |         |                 |             |        |      |      |
|------------------|--------------------------|----------------------|-----------------------|---------|-----------------|-------------|--------|------|------|
| Efile Batch Id   | 1033                     | Efile For Firm User  | Defense Atty OTPUse   | r 🔻     |                 |             |        |      |      |
| Created By       | otpuser4                 | Created DateTime     | 09-04-2015 03:02:53 P | М       |                 |             |        |      |      |
| Status           | Incomplete               | Alert Date           |                       |         |                 |             |        |      |      |
| Note             | Creating efile Batch rea | cord from MyCases    |                       |         |                 |             |        |      |      |
| Case Info        | Add Case                 |                      |                       |         |                 |             |        |      |      |
| Equil Case #     | Case Name                |                      | Distric               | Office  |                 | Incident(s) |        | Ren  | nove |
| 1004313          | San'ford AJ Shar         | pie                  | Salt La               | e City  |                 | 46          |        | Ó    |      |
|                  |                          |                      |                       |         |                 |             |        |      |      |
|                  |                          |                      |                       |         |                 |             |        |      |      |
|                  |                          |                      |                       |         |                 |             |        |      |      |
|                  |                          |                      |                       |         |                 |             |        |      |      |
|                  |                          |                      |                       |         |                 |             |        |      |      |
|                  |                          |                      |                       |         |                 |             |        |      |      |
|                  |                          |                      |                       |         |                 |             |        |      |      |
|                  |                          |                      |                       |         |                 |             |        |      |      |
|                  |                          |                      |                       |         |                 |             |        |      |      |
|                  |                          |                      |                       |         |                 |             |        |      |      |
| Desument         | Info                     |                      |                       |         | 3               |             |        | <br> |      |
| Document         | into                     |                      |                       |         | Decument Sub    | Tune        | Matter |      |      |
| Document ID      | 005                      |                      |                       |         | Document Sub    | туре        | Motion |      |      |
| Document little  | Motion to C              | onvert Hours to Fine |                       |         | Document TVD    | e           | Motion | -    |      |
| Filed/Created By | / otpuser                |                      |                       |         | View PDF        |             | 0      | 麗    |      |
|                  |                          | 0                    | ava eFilo             | Go Back | to Batch Lookup | Delete      |        |      |      |
|                  |                          | <b>3</b>             | erne                  | OU Back |                 | Delete      |        |      |      |

On the E-File Batch Detail screen you can change the eFile user. You can add a case or remove a case. You can alter the document title. You can view the PDF document and remove it and select a different PDF. You can upload multiple documents if the document is larger than the 5 mega bite file size.

You can also select Go Back to Batch Lookup to save this filing and finish it later.

|     | eFile B                                                       | atch - Google Chrome                      |                    |                   |            | Contraction in the local division of the local division of the loc | and the second second |                                                                     |  |  |  |  |
|-----|---------------------------------------------------------------|-------------------------------------------|--------------------|-------------------|------------|----------------------------------------------------------------------------------------------------|-----------------------|---------------------------------------------------------------------|--|--|--|--|
| 2   | http                                                          | s://juvenile.utcourts.gov/e               | filing/M           | lyEfileBat        | chLookup   | ?sid=0.2468288810                                                                                                    | 9236956               |                                                                     |  |  |  |  |
| Fi  | Find Close My eBatch                                          |                                           |                    |                   |            |                                                                                                    |                       |                                                                     |  |  |  |  |
| eFi | File Batch ID Status Open Queues V Case #                     |                                           |                    |                   |            |                                                                                                    |                       |                                                                     |  |  |  |  |
| ۲   | My eFiling O Firm eFiling for Firm User: Defense Atty OTPUser |                                           |                    |                   |            |                                                                                                    |                       |                                                                     |  |  |  |  |
|     | eFile                                                         |                                           | Miour              |                   |            | Creation Data Time                                                                                                    | Case #                |                                                                     |  |  |  |  |
|     | ID                                                            | Title                                     | Doc                | Hold Date         | Status     | Userid                                                                                                    | Incident(s) #         | Notes                                                               |  |  |  |  |
| Ľ   | 278                                                           | Judicial Order<br>Transport Order         | View               | Click to Add      | Draft      | 07-22-2015 02:17:43 PM<br>otpuser                                                                                                    | 775582<br>236         | Saving eFile batch information for title, efileUserId. (<br>21-2015 |  |  |  |  |
|     | 423                                                           | Judicial Order                            | View               | Click to Add      | Draft      | 08-17-2015 02:11:44 PM                                                                                                    | 1004313               | Saving eFile batch information for title, efileUserId. (            |  |  |  |  |
| Ľ   | 489                                                           |                                           | Missing            | Click to Add      | Incomplete | 08-21-2015 11:13:56 AM                                                                                                    | 1004313               | Creating efile Batch record from MyCases                            |  |  |  |  |
|     | 490                                                           |                                           | Missing            | Click to Add      | Incomplete | 08-21-2015 11:14:45 AM                                                                                                    | 775582                | Creating efile Batch record from Case Hearing                       |  |  |  |  |
| P   | 491                                                           |                                           | Missing            | Click to Add      | Incomplete | 08-21-2015 01:48:42 PM                                                                                                    | 1004313               | Creating efile Batch record from Existing Case(s)/In                |  |  |  |  |
| R   | 498                                                           |                                           | Documer<br>Missing | Click to Add      | Incomplete | otpuser<br>08-21-2015 01:54:43 PM                                                                                                    | 46<br>1004313         | Creating efile Batch record from Existing Case(s)/In                |  |  |  |  |
|     | 512                                                           | Motion                                    | Documer<br>View    | t<br>Click to Add | Draft      | otpuser<br>08-24-2015 09:21:38 AM                                                                                                    | 46<br>1004313         | Saving eFile batch information for title, efileUserId. (            |  |  |  |  |
|     | 605                                                           | Motic To Continue Hearing                 | Missing            | Click to Add      | Incomplete | otpuser<br>08-27-2015 10:47:52 AM                                                                                                    | 46                    | 24-2015<br>Creating efile Batch record from Existing Case(s)/In     |  |  |  |  |
|     | 976                                                           | Edit Button                               | Dicumen            | Click to Add      | Incomplete | otpuser<br>08:30:2015:08:24:55 PM                                                                                                    | 46                    | Creating effic Batch record from Hearing Informatio                 |  |  |  |  |
|     |                                                               |                                           | Desurg             | Click to Add      | incompiete | otpwoor                                                                                                    | 224                   | Creating the Batch record from Hearing informatio                   |  |  |  |  |
|     | 800                                                           | Motion<br>Motion to Convert Hours to Fine | View               | Click to Add      | Draft      | 08-30-2015 08:55:54 PM<br>otpuser                                                                                                    | 1004313<br>46         | Creating efile Batch record from New                                |  |  |  |  |
|     |                                                               |                                           |                    |                   |            |                                                                                                    |                       |                                                                     |  |  |  |  |
|     |                                                               |                                           |                    |                   |            |                                                                                                    |                       |                                                                     |  |  |  |  |
|     |                                                               |                                           |                    |                   |            |                                                                                                    |                       |                                                                     |  |  |  |  |
| -   |                                                               |                                           |                    |                   |            |                                                                                                    |                       |                                                                     |  |  |  |  |
|     |                                                               |                                           |                    |                   |            |                                                                                                    |                       |                                                                     |  |  |  |  |
| 25  |                                                               |                                           |                    |                   |            |                                                                                                    |                       |                                                                     |  |  |  |  |

When you select Batch Lookup you will see that your document has been saved in draft status. You can select EDIT to finalize the document when you are ready.

| E-File Bato      | h Detail          |                               |                 |                  |                     |        |  |
|------------------|-------------------|-------------------------------|-----------------|------------------|---------------------|--------|--|
| Efile Batch Id   | 1033              | Efile For Firm User           | Defense Atty O  | TPUser 🔻         |                     |        |  |
| Created By       | otpuser4          | Created DateTime              | 09-04-2015 03:0 | 02:53 PM         |                     |        |  |
| Status           | Incomplete        | Alert Date                    |                 |                  |                     |        |  |
| Note             | Creating efile Ba | tch record from MyCases       |                 |                  |                     |        |  |
| Case Info        | Add Case          |                               |                 |                  |                     |        |  |
| Edit Case #      | Case Na           | ame                           |                 | District Office  | Incident            | (S)    |  |
| 1004313          | San'ford /        | AJ Sharpie                    |                 | Salt Lake City   | 46                  |        |  |
|                  |                   |                               |                 |                  |                     |        |  |
|                  |                   |                               |                 |                  |                     |        |  |
|                  |                   |                               |                 |                  |                     |        |  |
|                  |                   |                               |                 |                  |                     |        |  |
|                  |                   |                               |                 |                  |                     |        |  |
|                  |                   |                               |                 |                  |                     |        |  |
|                  |                   |                               |                 |                  |                     |        |  |
|                  |                   |                               |                 |                  |                     |        |  |
| N                |                   |                               |                 |                  |                     |        |  |
| 5                |                   |                               |                 |                  |                     |        |  |
|                  |                   |                               |                 |                  |                     |        |  |
| Document         | Info              |                               |                 |                  |                     |        |  |
| Document ID      | 663               |                               |                 |                  | Document Sub Type   | Motion |  |
| Document Title   | Mo                | tion to Convert Hours to Fine |                 | J                | Document Type       | Motion |  |
| Filed/Created By | otpu              | user                          |                 |                  | View PDF            | Ó      |  |
|                  |                   |                               | Save            | eFile Go Back to | Batch Lookup Delete |        |  |
|                  |                   |                               |                 |                  |                     |        |  |

When your document is ready, return to the Batch Detail screen and select eFile.

| Attps://juvenile.u                                                                                                    | tcourts.gov/efiling/EfileBa                                                                                                    | tchDetail?efileBatchId=880                                                                                                    |       |
|----------------------------------------------------------------------------------------------------|----------------------------------------------------------------------------------------------------|----------------------------------------------------------------------------------------------------|-------|
| E-File Batch Deta<br>Efile Batch Id 1030<br>Created By otpuser<br>Status Incomple<br>Note Creating<br>Case Info Add Case<br>Edit Case # Ca<br>1004313 Sa | Efile For Firm Uso<br>Created DateTim<br>ete Alert Date<br>gefile Batch record from New<br>se<br>ase Name<br>m'ford AJ Sharpie | The page at https://juvenile.utcourts.gov says: * WARNING: * Are you sure you want efile the document to the Court? OK Cancel s Salt Lake City 46 | Remov |
| Document Info<br>Document ID<br>Document Title                                                                                                    | 663                                                                                                    | Document Sub Type Motion Document Type Motion View DDE                                                                                            |       |
| Filed/Created By                                                                                                    | otpuser                                                                                                    | Save eFile Go Back to Batch Lookup Delete                                                                                                    | 3     |

When the warning box appears select OK.

| Fir  | nd C               | lose My eBatch                       | _                  | Statu         |            |                                   |                         |                                                                     |
|------|--------------------|--------------------------------------|--------------------|---------------|------------|-----------------------------------|-------------------------|---------------------------------------------------------------------|
| erii | e Batci<br>My oFil | ling O Eirm o Eiling for Eirm Uso    | r: Dofe            | Statu         | S Open C   | Queues V Case                     | :#                      | <b>→</b>                                                            |
|      | eFile              |                                      | I: Dete            | inse Atty OTP | User •     |                                   |                         |                                                                     |
|      | Batch<br>ID        | Doc. SubType<br>Title                | View<br>Doc        | Hold Date     | Status     | Creation Date Time<br>Userid      | Case #<br>Incident(s) # | Notes                                                               |
| Ľ    | 278                | Judicial Order<br>Transport Order    | View               | Click to Add  | Draft      | 07-22-2015 02:17:43 M<br>otpuser  | 775582<br>236           | Saving eFile batch information for title, efileUserId. 0<br>21-2015 |
| ď    | 423                | Judicial Order<br>Transport Order    | View               | Click to Add  | Draft      | 08-17-2015 02:11:44 PM<br>otpuser | 1004313<br>33           | Saving eFile batch information for title, efileUserId. 0<br>21-2015 |
| ď    | 489                |                                      | Missing<br>Documer | Click to Add  | Incomplete | 08-21-2015 11:13:56 AM<br>otpuser | 1004313                 | Creating efile Batch record from MyCases                            |
| ď    | 490                |                                      | Missing<br>Documer | Click to Add  | Incomplete | 08-21-2015 11:14:45 AM<br>otpuser | 775582<br>234           | Creating efile Batch record from Case Hearing<br>Information        |
| Ľ    | 491                |                                      | Missing<br>Documer | Click to Add  | Incomplete | 08-21-2015 01:48:42 PM<br>otpuser | 1004313<br>46           | Creating efile Batch record from Existing Case(s)/Inc               |
| ď    | 498                |                                      | Missing<br>Docume  | Click to Add  | Incomplete | 08-21-2015 01:54:43 PM<br>otpuser | 1004313<br>46           | Creating efile Batch record from Existing Case(s)/Inc               |
| ď    | 512                | Motion<br>Motion to Continue Hearing | View               | Click to Add  | Draft      | 08-24-2015 09:21:38 AM<br>otpuser | 1004313<br>46           | Saving eFile batch information for title, efileUserId. 0<br>24-2015 |
| ď    | 605                |                                      | Missing<br>Docume  | Click to Add  | Incomplete | 08-27-2015 10:47:52 AM<br>otpuser | 1004313<br>46           | Creating efile Batch record from Existing Case(s)/Inc               |
| ď    | 876                |                                      | Missing<br>Documer | Click to Add  | Incomplete | 08-30-2015 08:24:55 PM<br>otpuser | 775582<br>234           | Creating efile Batch record from Hearing Information                |
|      |                    |                                      |                    |               |            |                                   |                         |                                                                     |
|      |                    |                                      |                    |               |            |                                   |                         |                                                                     |
|      |                    |                                      |                    |               |            |                                   |                         |                                                                     |
|      |                    |                                      |                    |               |            |                                   |                         |                                                                     |
|      |                    |                                      |                    |               |            |                                   |                         |                                                                     |
|      |                    |                                      |                    |               |            |                                   |                         |                                                                     |
|      |                    |                                      |                    |               |            |                                   |                         |                                                                     |

You will be returned to the My eBatch screen. Note that your document no longer appears as a draft document. Select CLOSE to exit this window.

| 🗲 🔿 🤁 🙆 htt                                                       | ps://juvenile.utcourts.gov/site/CARE.jsp                                       | ☆ <b>=</b> |
|-------------------------------------------------------------------|--------------------------------------------------------------------------------|------------|
|                                                                   | Home FindCase Case Party Incident Petition Calendar Upload Profile Help Logout |            |
|                                                                   | Defense Atty OTPUser                                                           |            |
| Welcome<br>Defense Atty<br>OTPUser<br>Logout                      | Welcome to C.A.R.E.                                                            |            |
| Set Defaults<br>My Cases<br>My Calendar<br>My eFiled<br>My eFiled | This system is dedicated to the welfare of Utah's youth.                       |            |
| Select My eF                                                      | iled ast program deployment Sunday, September 13th, 2015.                      |            |
|                                                                   |                                                                                |            |
|                                                                   |                                                                                |            |
| Case # N                                                          | Io Current Case                                                                |            |
|                                                                   |                                                                                |            |

To view the document that you have eFiled, return to the home page and select My eFiled.

| Fir<br>Stat                                                                | Find     Close     My eFiled       Status     T     Case # |                                 |               |                       |           |              |                                                                                                    |                               |                         |       |  |
|----------------------------------------------------------------------------|------------------------------------------------------------|---------------------------------|---------------|-----------------------|-----------|--------------|----------------------------------------------------------------------------------------------------|-------------------------------|-------------------------|-------|--|
| O My eHling ● Hirm eHling<br>for Firm User: Days)<br>Defense Aty OTPUser ▼ |                                                            |                                 | ay) 🗹 Open/Re | cent Updates          | Last(1    | Start<br>End | 5 de la companya de la companya de l |                               |                         |       |  |
|                                                                            | Queue                                                      | Doc. SubType<br>Title           |               | Filed Date<br>Filer   | Hold Date | View<br>Doc  | Status                                                                                                    | Completed Date Time<br>Userid | Case #<br>Incident(s) # | Notes |  |
| •                                                                          | Review                                                     | Motion<br>Motion to Convert Hou | ırs to Fine   | 08-30-2015<br>otpuser |           | View         | New Filing                                                                                                    |                               | 1004313<br>46           |       |  |

You can now see that the document has been eFiled.

| 9 | Find Close Status<br>Status<br>My eFiling Sor Firm User:<br>Detense Aty OTPU | My eFiled<br>Case #<br>Firm eFiling<br>Days)<br>Ser T | 3 Day) 🗹 Open/Re      | ■<br>Cent Updates Last(1 | Start<br>End | Filed Date Range              |                         |       |
|---|------------------------------------------------------------------------------|-------------------------------------------------------|-----------------------|--------------------------|--------------|-------------------------------|-------------------------|-------|
|   | Queue                                                                        | Doc. SubType<br>Title                                 | Filed Date<br>Filer   | View<br>Hold Date Doc    | Status       | Completed Date Time<br>Userid | Case #<br>Incident(s) # | Notes |
|   | Review                                                                       | Motion<br>Motion to Convert Hours to Fine             | 08-30-2015<br>otpuser | View                     | New Filing   |                               | 1004313<br>46           |       |

From the My eFiled page you can eFile additional documents, view the document and view case information by selecting the case number.

| Fin             | d Close My                     | eFiled                     |                  |                       |            |      |            |                     |               |       |
|-----------------|--------------------------------|----------------------------|------------------|-----------------------|------------|------|------------|---------------------|---------------|-------|
| itatus 🔻 Case # |                                |                            |                  |                       |            |      |            | Filed Date Range    | _             |       |
| 0               | My etiling Erm etiling         |                            |                  |                       |            |      | Start      |                     |               |       |
| or F<br>Dete    | irm User:<br>Inse Aty OI PUser | •                          | Days)            |                       |            |      | End        |                     |               |       |
|                 | ,                              | Doc. SubType               |                  | Filed Date            | TOT THEORY | View |            | Completed Date Time | Case #        |       |
|                 | Queue                          | Title                      |                  | Filer                 | Hold Date  | Doc  | Status     | Userid              | Incident(s) # | Notes |
|                 | Review                         | Motion<br>Motion to Conver | rt Hours to Fine | 08-30-2015<br>otouser |            | View | New Filing |                     | 1004313       |       |

To eFile an additional document on the same case and on the same incident select the eFile folder.

| 🖸 eFile                                                                        | New Documen                                       | t on Existing Case(s)/Inc(s) - Google Chrome |                 |             |  |  |  |  |  |  |  |  |  |  |
|--------------------------------------------------------------------------------|---------------------------------------------------|----------------------------------------------|-----------------|-------------|--|--|--|--|--|--|--|--|--|--|
| https://juvenile.utcourts.gov/efiling/EfileExistingCaseInc?efileProcessId=1220 |                                                   |                                              |                 |             |  |  |  |  |  |  |  |  |  |  |
| eFile N                                                                        | eFile New Document on Existing Case(s)/Inc(s)     |                                              |                 |             |  |  |  |  |  |  |  |  |  |  |
| Case Na                                                                        | Case Name (Case #): San'ford AJ Sharpie (1004313) |                                              |                 |             |  |  |  |  |  |  |  |  |  |  |
|                                                                                | Inc#                                              | Description                                  | Intake Decision | Туре        |  |  |  |  |  |  |  |  |  |  |
|                                                                                | 46                                                | THEFT \$1500 TO <\$5000                      | Citation        | Delinquency |  |  |  |  |  |  |  |  |  |  |
|                                                                                |                                                   |                                              |                 |             |  |  |  |  |  |  |  |  |  |  |
|                                                                                |                                                   |                                              |                 |             |  |  |  |  |  |  |  |  |  |  |
|                                                                                |                                                   |                                              |                 |             |  |  |  |  |  |  |  |  |  |  |
|                                                                                |                                                   |                                              |                 |             |  |  |  |  |  |  |  |  |  |  |
|                                                                                |                                                   |                                              |                 |             |  |  |  |  |  |  |  |  |  |  |
|                                                                                |                                                   |                                              |                 |             |  |  |  |  |  |  |  |  |  |  |
|                                                                                |                                                   |                                              |                 |             |  |  |  |  |  |  |  |  |  |  |
|                                                                                |                                                   |                                              |                 |             |  |  |  |  |  |  |  |  |  |  |
|                                                                                |                                                   |                                              |                 |             |  |  |  |  |  |  |  |  |  |  |
|                                                                                |                                                   | Continue eFile P                             | Process         |             |  |  |  |  |  |  |  |  |  |  |
|                                                                                |                                                   |                                              |                 |             |  |  |  |  |  |  |  |  |  |  |
|                                                                                |                                                   |                                              |                 |             |  |  |  |  |  |  |  |  |  |  |
|                                                                                |                                                   |                                              |                 |             |  |  |  |  |  |  |  |  |  |  |

As you can see the incident has been pre-selected for you. Select Continue eFile Process.

| E-File Batch Detail |                           |                     |                        |  |
|---------------------|---------------------------|---------------------|------------------------|--|
| Efile Batch Id      | 1033                      | Efile For Firm User | Defense Atty OTPUser V |  |
| Created By          | otpuser4                  | Created DateTime    | 09-04-2015 03:02:53 PM |  |
| Status              | Incomplete                | Alert Date          |                        |  |
| Note                | Creating efile Batch reco | ord from MyCases    |                        |  |
|                     |                           |                     |                        |  |

| Ca   | ISE INTO Add C | ase                 |                 |             |
|------|----------------|---------------------|-----------------|-------------|
| Edit | Case #         | Case Name           | District Office | Incident(s) |
| 2    | 1004313        | San'ford AJ Sharpie | Salt Lake City  | 46          |

| Document Info INCOMPLETE MISSING DOCUMENT Add PDF Document Add Judicial Verbiage |
|----------------------------------------------------------------------------------|
| Save Go Back to Batch Lookup Delete                                              |

The eFile Batch Detail screen will open. Proceed with filing the document as previously instructed.

# HOW TO CREATE A PROPOSED ORDER USING MY CALENDAR

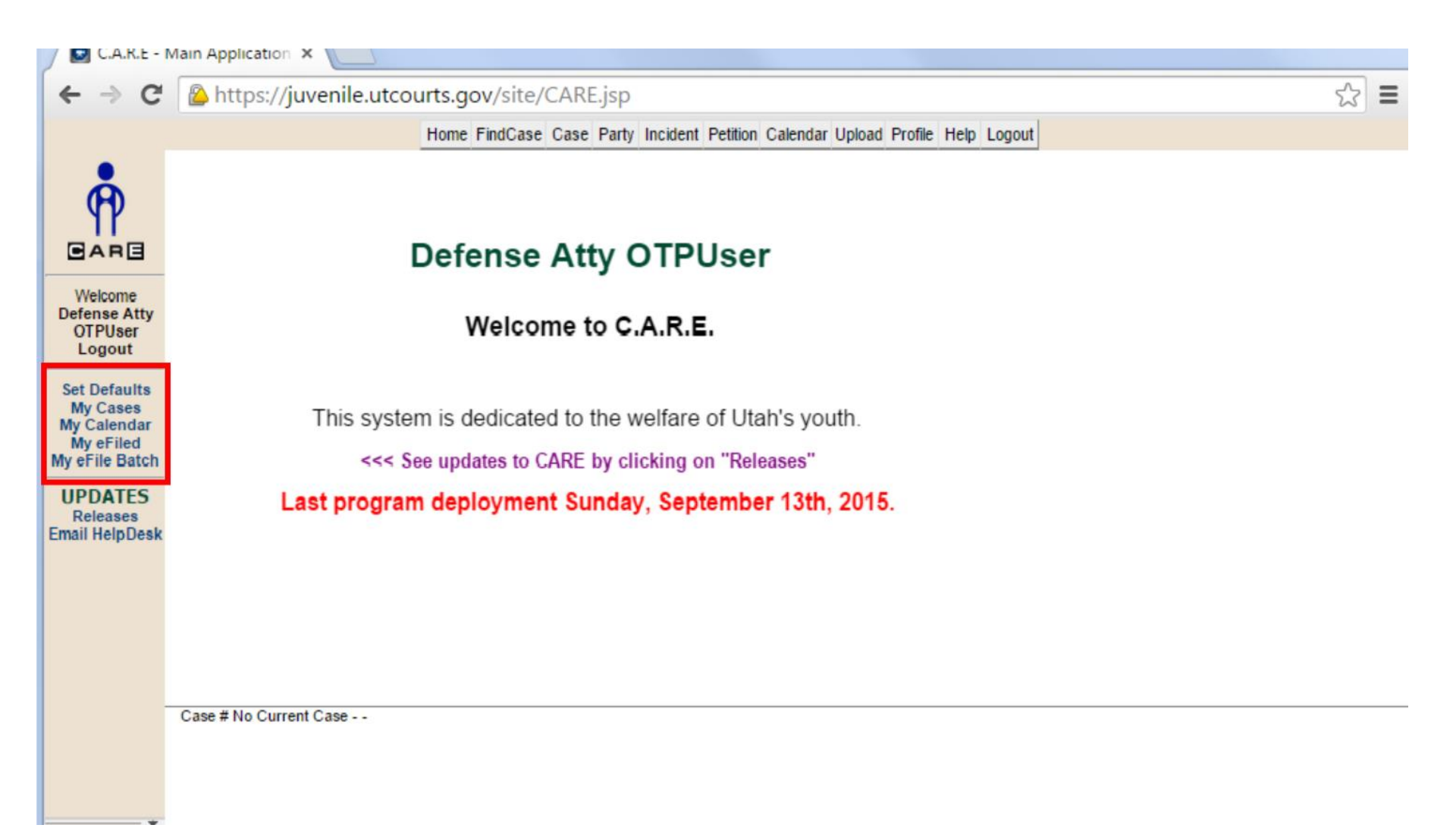

The CARE system has multiple applications for eFiling.

| Home FindCase Case Party Incident Petition Calendar Unload Profile Help Logout |                                                                                                    |                                                                                                    |
|--------------------------------------------------------------------------------|----------------------------------------------------------------------------------------------------|----------------------------------------------------------------------------------------------------|
| Tome Findoase Case Farty incluent Feddon Galendar Opload Frome Thep Eugodi     |                                                                                                    |                                                                                                    |
|                                                                                |                                                                                                    |                                                                                                    |
| Defense Atty OTPUser                                                           |                                                                                                    |                                                                                                    |
| Welcome to C.A.R.E.                                                            |                                                                                                    |                                                                                                    |
| This system is dedicated to the welfare of Utah's youth.                       |                                                                                                    |                                                                                                    |
| <<< See updates to CARE by clicking on "Releases"                              |                                                                                                    |                                                                                                    |
| Last program deployment Sunday, September 13th, 2015.                          |                                                                                                    |                                                                                                    |
|                                                                                |                                                                                                    |                                                                                                    |
|                                                                                |                                                                                                    |                                                                                                    |
| # No Current Case                                                              |                                                                                                    |                                                                                                    |
|                                                                                |                                                                                                    |                                                                                                    |
|                                                                                | Defense Atty OTPUser<br>Welcome to C.A.R.E.<br>This system is dedicated to the welfare of Utah's youth.<br><<< See updates to CARE by clicking on "Releases"<br>Last program deployment Sunday, September 13th, 2015. | Defense Atty OTPUser<br>Welcome to C.A.R.E.<br>This system is dedicated to the welfare of Utah's youth.<br><<< See updates to CARE by clicking on "Releases"<br>Last program deployment Sunday, September 13th, 2015. |

For the purpose of this demonstration the My Calendar option will be used. Be aware that there are other applications within CARE for eFiling. Select My Calendar.

| 💽 My Cale                                                                                                  | ndar - Google Chrome                                               | 2               |                 |           |                     |                    | x     |  |  |  |  |
|----------------------------------------------------------------------------------------------------|--------------------------------------------------------------------|-----------------|-----------------|-----------|---------------------|--------------------|-------|--|--|--|--|
| 🔒 https:                                                                                                   | Attps://juvenile.utcourts.gov/calendar/courtCalendar/myCalendar.do |                 |                 |           |                     |                    |       |  |  |  |  |
| Find                                                                                                    | Find                                                               |                 |                 |           |                     |                    |       |  |  |  |  |
| Hearing Officer Judge OTPUser   Hearing Location Salt Lake (SL2) Third District Juvenile Court - Salt Lake |                                                                    |                 |                 |           |                     |                    |       |  |  |  |  |
|                                                                                                    | Date * 08-27-20                                                    | 15 🛛 🌃 🌌 👍      | Range           | AM To     | AM 🔻                |                    |       |  |  |  |  |
|                                                                                                    | Agency Firm                                                        |                 | Firm            | Name TEST | FIRM                |                    |       |  |  |  |  |
| Thu - Augus                                                                                                | st 27                                                              |                 |                 |           |                     | Accianad           |       |  |  |  |  |
| Documents                                                                                                  | Start-End Time                                                     | Courtroom       | Hearing Officer | Case #    | Youth Name          | Judge/Commissioner | eFile |  |  |  |  |
| VIEW                                                                                                    | 09:00 AM-09:15 AM                                                  | Salt Lake (SL2) | Judge OTPUser   | 1004313   | San'ford AJ Sharpie | C. Nolan           |       |  |  |  |  |
|                                                                                                    |                                                                    |                 |                 |           |                     |                    |       |  |  |  |  |
|                                                                                                    |                                                                    |                 |                 |           |                     |                    |       |  |  |  |  |
|                                                                                                    |                                                                    |                 |                 |           |                     |                    |       |  |  |  |  |
|                                                                                                    |                                                                    |                 |                 |           |                     |                    |       |  |  |  |  |
|                                                                                                    |                                                                    |                 |                 |           |                     |                    |       |  |  |  |  |
|                                                                                                    |                                                                    |                 |                 |           |                     |                    |       |  |  |  |  |
|                                                                                                    |                                                                    |                 |                 |           |                     |                    |       |  |  |  |  |
|                                                                                                    |                                                                    |                 |                 |           |                     |                    |       |  |  |  |  |
|                                                                                                    |                                                                    |                 |                 |           |                     |                    |       |  |  |  |  |
|                                                                                                    |                                                                    |                 |                 |           |                     |                    |       |  |  |  |  |
|                                                                                                    |                                                                    |                 |                 |           |                     |                    |       |  |  |  |  |
|                                                                                                    |                                                                    |                 | Clas            | 20        |                     |                    |       |  |  |  |  |
|                                                                                                    |                                                                    |                 | Clos            | be -      |                     |                    |       |  |  |  |  |
|                                                                                                    |                                                                    |                 |                 |           |                     |                    |       |  |  |  |  |

The My Calendar window has opened.

| Find<br>Hearin<br>Thu - August | ng Officer Judge O<br>Date * 08-27-20<br>Agency Firm<br>27 | TPUser 🔻        | Hearing Lo<br>Time F<br>Firm | cation Salt L<br>Range<br>n Name TEST | ake (SL2) Third District Ju<br>AM ▼ To<br>FIRM | ovenile Court - Salt Lake ▼<br>AM ▼ |       |
|--------------------------------|------------------------------------------------------------|-----------------|------------------------------|---------------------------------------|------------------------------------------------|-------------------------------------|-------|
| Decumente                      | Start End Time                                             | Courtroom       | Hearing Officer              | Caso #                                | Youth Name                                     | Assigned                            | oFile |
| VIEW                           | 09:00 AM-09:15 AM                                          | Salt Lake (SL2) | Judge OTPUser                | 1004313                               | San'ford AJ Sharpie                            | C. Nolan                            |       |
|                                |                                                            |                 | Clo                          | se                                    |                                                |                                     |       |

## After conducting a search and locating your case, select eFile.

| My Calendar - Google Chrome                                          |                                                           |  |  |  |  |  |  |  |  |  |
|----------------------------------------------------------------------|-----------------------------------------------------------|--|--|--|--|--|--|--|--|--|
| https://juvenile.utcourts.gov/calendar/courtCalendar/myCalendar.do#  |                                                           |  |  |  |  |  |  |  |  |  |
| Find<br>Hearing Officer Judge OTPUser   Hearing Location             | Salt Lake (SL2) Third District Juvenile Court - Salt Lake |  |  |  |  |  |  |  |  |  |
| Date * 08-27-2015                                                    |                                                           |  |  |  |  |  |  |  |  |  |
| Agency Firm                                                          | TEST FIRM                                                 |  |  |  |  |  |  |  |  |  |
| Thu - August 27                                                      |                                                           |  |  |  |  |  |  |  |  |  |
| Documents Start-End Time eFile Hearing/Case Hearing                  | Assigned<br>Judge/Commissioner eFile                      |  |  |  |  |  |  |  |  |  |
| VIEW 09:00 AM-09:15 AM S<br>Option: Hearing Case Hearing<br>Continue | AJ Sharpie C. Nolan                                       |  |  |  |  |  |  |  |  |  |

Here is where you will select to file under a hearing level or a case level. Selecting the hearing level will allow you to file for any cases set at the same hearing time such as in a Child Welfare matter. To file on multiple cases select Hearing.

| My Calendar - Google Chrome                                                                         |                                                                     |                                             |                             |                                            |          |  |  |  |  |  |  |
|----------------------------------------------------------------------------------------------------|---------------------------------------------------------------------|---------------------------------------------|-----------------------------|--------------------------------------------|----------|--|--|--|--|--|--|
| https://juvenile.utcourts                                                                           | https://juvenile.utcourts.gov/calendar/courtCalendar/myCalendar.do# |                                             |                             |                                            |          |  |  |  |  |  |  |
| Find<br>Hearing Officer Judge OTF<br>Date * 08-27-2015<br>Agency Firm                               | PUser 🔻                                                             | Hearing Location<br>Time Range<br>Firm Name | Salt Lake (SL2) Third Distr | ict Juvenile Court - Salt Lake             |          |  |  |  |  |  |  |
| Thu - August 27                                                                                     |                                                                     |                                             |                             |                                            |          |  |  |  |  |  |  |
| Thu - August 27           Documents         Start-End Time           VIEW         09:00 AM-09:15 AM | o eFile Hearing/Case<br>S Option: • F                               | e Hearing Case Hearing<br>Continue          | Vame<br>AJ Sharpi           | Assigned<br>Judge/Commission<br>e C. Nolan | er eFile |  |  |  |  |  |  |
|                                                                                                    |                                                                     | Close                                       |                             |                                            |          |  |  |  |  |  |  |

To file on a single case you would select Case Hearing.

| 🔒 https:/    | /juvenile.u   | itcourts.  | gov/calend | ar/courtCalenc | lar/myCalend   | ar.do#          |                     |                              |       |
|--------------|---------------|------------|------------|----------------|----------------|-----------------|---------------------|------------------------------|-------|
| Find         |               |            |            |                |                |                 |                     |                              |       |
| Hearii       | ng Officer    | Judge OTPl | Jser ▼     | He             | aring Location | Salt Lake (SL2) | ) Third District Ju | venile Court - Salt Lake 🔹 🔻 |       |
|              | Date * 0      | 08-27-2015 | - III 🦉 🖌  | ⊨⇒             | Time Range     |                 | AM V To             | AM V                         |       |
|              | Agency F      | irm        |            |                | Firm Name      | TEST FIRM       |                     |                              |       |
| Thu - August | 27            |            |            |                |                |                 |                     | homizza                      |       |
| Documents    | Start-End Tir | me (       | eFile Hear | ring/Case Hear | ing            | X               | lame                | Judge/Commissioner           | eFile |
| VIEW         | 09:00 AM-09:1 | 15 AM S    | Option:    | earing         | Case Hearing   |                 | AJ Sharpie          | C. Nolan                     | •     |
|              |               |            |            |                |                |                 |                     |                              |       |
|              |               |            |            | Con            | inue           |                 |                     |                              |       |
|              |               |            |            |                | -              |                 |                     |                              |       |
|              |               |            |            |                |                |                 |                     |                              |       |
|              |               |            | 1          |                |                |                 | ]                   |                              |       |
|              |               |            |            |                |                |                 |                     |                              |       |
|              |               |            |            |                |                |                 |                     |                              |       |
|              |               |            |            |                |                |                 |                     |                              |       |
|              |               |            |            |                |                |                 |                     |                              |       |
|              |               |            |            |                |                |                 |                     |                              |       |
|              |               |            |            |                |                |                 |                     |                              |       |
|              |               |            |            |                | Class          |                 |                     |                              |       |
|              |               |            |            |                | Close          |                 |                     |                              |       |
|              |               |            |            |                |                |                 |                     |                              |       |

Select Continue.

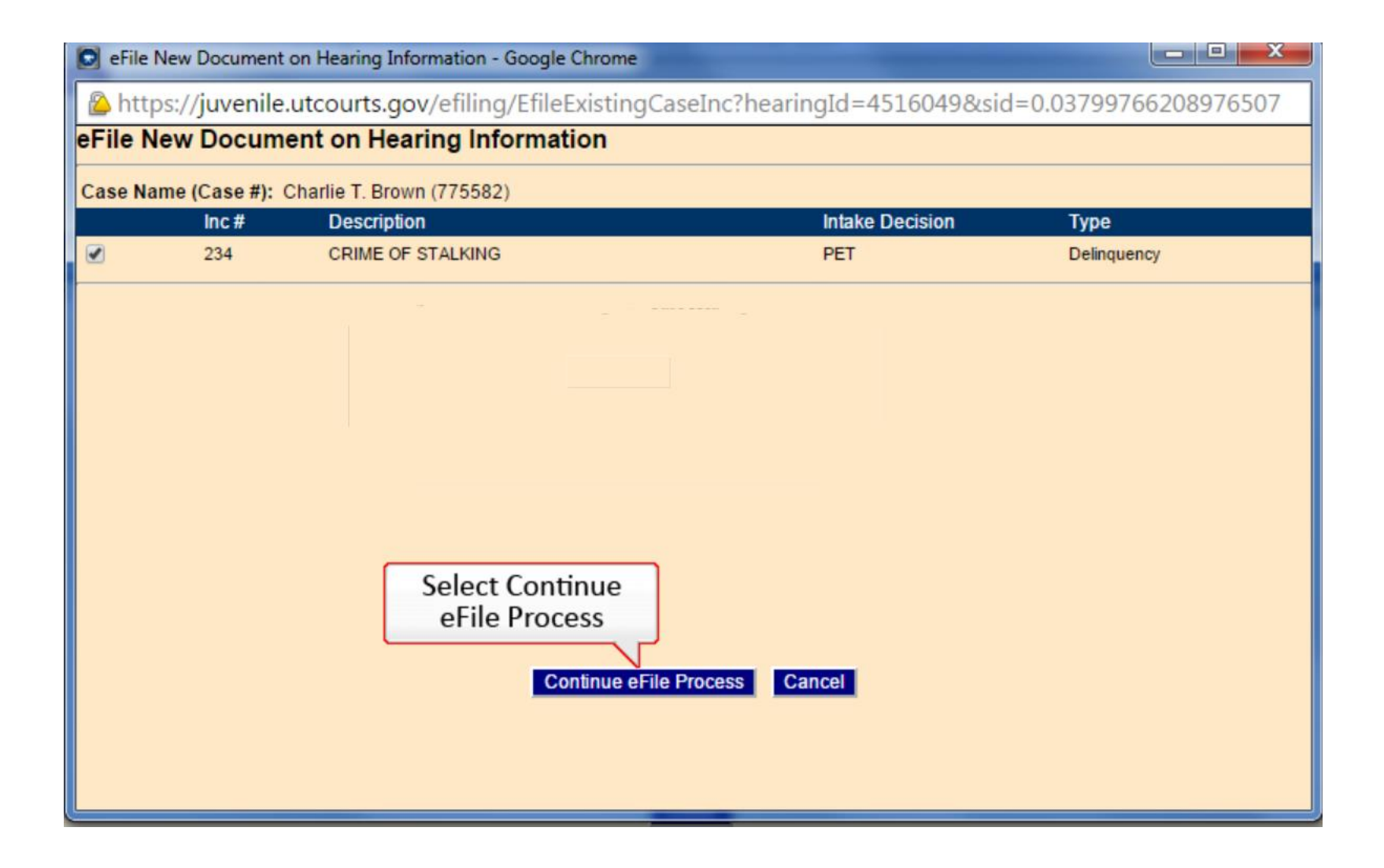

Since you are filing from the My Calendar option, the incident calendared has been pre selected for you. Select Continue eFile Process.

| E-File Batch Detail                    |         |                     |                                   |                        |             |        |  |  |
|----------------------------------------|---------|---------------------|-----------------------------------|------------------------|-------------|--------|--|--|
| Efile Ba                               | atch Id | 1078                | Efile For Firm User               | Defense Atty OTPUser V |             |        |  |  |
| Create                                 | dBy     | otpuser4            | Created DateTime                  | 09-09-2015 02:18:11 PM |             |        |  |  |
| Status                                 | -       | Incomplete          | Alert Date                        |                        |             |        |  |  |
| Note                                   |         | Creating efile Batc | h record from Hearing Information | n                      |             |        |  |  |
| Cae                                    | e Info  | Add Case            |                                   |                        |             |        |  |  |
| Edit C                                 | ase #   | Case Name           | 3                                 | District Office        | Incident(s) | Remove |  |  |
| 1                                      | 004313  | San'ford AJ S       | Sharpie                           | Salt Lake City         | 33          | Í      |  |  |
|                                        |         |                     |                                   |                        |             |        |  |  |
|                                        |         |                     |                                   |                        |             |        |  |  |
|                                        |         |                     |                                   |                        |             |        |  |  |
|                                        |         |                     |                                   |                        |             |        |  |  |
|                                        |         |                     |                                   |                        |             |        |  |  |
|                                        |         |                     |                                   |                        |             |        |  |  |
|                                        |         |                     |                                   |                        |             |        |  |  |
|                                        |         |                     |                                   |                        |             |        |  |  |
|                                        |         |                     |                                   |                        |             |        |  |  |
|                                        |         |                     |                                   |                        |             |        |  |  |
|                                        |         |                     |                                   |                        |             |        |  |  |
| Document Info                          |         |                     |                                   |                        |             |        |  |  |
| INCOMPLETE MISSING DOCUMENT            |         |                     |                                   |                        |             |        |  |  |
| Add PDF Document Add Proposed Verbiage |         |                     |                                   |                        |             |        |  |  |
|                                        |         |                     |                                   |                        |             |        |  |  |
|                                        |         |                     |                                   | Go Back to Batch Looku | Delete      |        |  |  |

The eFile Batch Detail screen has opened and the incident has been pre selected for you.

| E-File Batch Detail |                     |                                |                               |             |        |  |  |
|---------------------|---------------------|--------------------------------|-------------------------------|-------------|--------|--|--|
| Efile Batch Id      | 1078                | Efile For Firm User            | Defense Atty OTPUser 🔻        |             |        |  |  |
| Created By          | otpuser4            | Created DateTime               | 09-09-2015 02:18:11 PM        |             |        |  |  |
| Status              | Incomplete          | Alert Date                     |                               |             |        |  |  |
| Note                | Creating of Patch   | record from Hearing Informatic |                               |             |        |  |  |
| Note                | Creating enie batch | record from nearing informatic | A1                            |             |        |  |  |
| Case Info           | Add Case            |                                |                               |             |        |  |  |
| Edit Case #         | Case Name           |                                | District Office               | Incident(s) | Remove |  |  |
| 1004313             | San'ford AJ Sh      | narpie                         | Salt Lake City                | 33          | á      |  |  |
|                     |                     |                                |                               |             |        |  |  |
|                     |                     |                                |                               |             |        |  |  |
|                     |                     |                                |                               |             |        |  |  |
|                     |                     |                                |                               |             |        |  |  |
|                     |                     |                                |                               |             |        |  |  |
|                     |                     |                                |                               |             |        |  |  |
|                     |                     |                                |                               |             |        |  |  |
|                     |                     |                                |                               |             |        |  |  |
|                     |                     |                                |                               |             |        |  |  |
|                     |                     |                                |                               |             |        |  |  |
|                     |                     |                                |                               |             |        |  |  |
|                     |                     |                                |                               |             |        |  |  |
|                     |                     |                                | Add Proposed                  |             |        |  |  |
| Desument lafe       |                     |                                | Verbiage                      |             |        |  |  |
| Document into       |                     |                                | Verblage                      |             |        |  |  |
| INCO                |                     |                                |                               | CUMENT      |        |  |  |
|                     |                     |                                | Add PDF Document Add Proposed | d Verbiage  |        |  |  |
|                     |                     |                                |                               |             |        |  |  |
|                     |                     |                                | Save Go Back to Batch Looku   | p Delete    |        |  |  |

Select Add Proposed Verbiage.

| Add eFile Documen                                                                               | nt - Google Chrome                                                                                                    |                          |  |  |  |  |
|-------------------------------------------------------------------------------------------------|----------------------------------------------------------------------------------------------------|--------------------------|--|--|--|--|
| https://juvenile.utcourts.gov/efiling/AddEfileDocument?mode=proposed&efileBatchId=1078&docCatIc |                                                                                                    |                          |  |  |  |  |
| Add Document Type Information for Proposed                                                      |                                                                                                    |                          |  |  |  |  |
| Document Type *                                                                                 | Other Legal (Legal Juvenile) 🔻                                                                                                    |                          |  |  |  |  |
|                                                                                                 | Proposed orders, Undertaking of Bail, Notice of Appearance, Request for Hearing, Records Re<br>Miscellaneous correspondence to the court, Signed Authorization to release from a program (e | quest,<br>e.g. Genesis). |  |  |  |  |
| Doc Sub Type *                                                                                  | Order to Waive Fees                                                                                                    |                          |  |  |  |  |
| Document Title                                                                                  | Order to Waive Fees                                                                                                    |                          |  |  |  |  |
|                                                                                                 | Save/Cont to Proposed Cancel                                                                                                    |                          |  |  |  |  |

When the window opens select the document type using the drop down list, the Document Sub Type and add a document title. Then select Save Continue to Proposed.

| Filer Information         Defense Attorney         450 South State         P.O. Box 140241         Salt Lake City, UT 84114-0241 |                                                                                                    |  |  |  |  |  |  |
|----------------------------------------------------------------------------------------------------|----------------------------------------------------------------------------------------------------|--|--|--|--|--|--|
| Third District Juvenile Court<br>FOR SALT LAKE COUNTY, STATE OF UTAH                                                             |                                                                                                    |  |  |  |  |  |  |
| STATE OF UTAH, in the interest of<br>Sharpie, San'ford AJ 02-28-2000<br>Case Descriptor A Person Under the Age of 18 Years       | Title Order to Waive Fees         Amended         Case No.       1004313         Judge / Commissioner       C. Nolan         Image: Commissioner       C. Nolan |  |  |  |  |  |  |
| * Document Cor                                                                                                    | ntent is required                                                                                                    |  |  |  |  |  |  |

The proposed document window will appear. If you have set your defaults, your filer information will appear here.

| Filer Information         Defense Attorney         450 South State         P.O. Box 140241         Salt Lake City, UT 84114-0241             Add Firm Address |                                                                                                    |  |  |  |  |  |  |
|----------------------------------------------------------------------------------------------------|----------------------------------------------------------------------------------------------------|--|--|--|--|--|--|
| Third District Juvenile Court<br>FOR SALT LAKE COUNTY, STATE OF UTAH                                                                                          |                                                                                                    |  |  |  |  |  |  |
| STATE OF UTAH, in the interest of<br>Sharpie, San'ford AJ 02-28-2000<br>Case Descriptor A Person Under the Age of 18 Years                                    | Title Order to Waive Fees         Amended         Case No.       1004313         Judge / Commissioner       C. Nolan |  |  |  |  |  |  |
| * Document Content is required                                                                                                    |                                                                                                    |  |  |  |  |  |  |

You can update and save your filer information and choose to include the filer information on the document. You can change the county, if necessary. You can change the Case Descriptor, change the Title of the Document, check Amended if applicable and change the name of the Judge/Commissioner if this document will be signed by a different Judge.

| 450 South State<br>P.O. Box 140241<br>Salt Lake City, UT 84114-0241                                                          | Include Filer Info on Document     Add Firm Address                                                                  |
|----------------------------------------------------------------------------------------------------|----------------------------------------------------------------------------------------------------|
| Third D<br>FOR SALT LAKE                                                                                                    | District Juvenile Court<br>▼ COUNTY, STATE OF UTAH                                                                   |
| STATE OF UTAH, in the interest of<br>Sharpie, San'ford AJ 02-28-2000<br>Case Descriptor A Person Under the Age of 18 Years V | Title Order to Waive Fees         Amended         Case No.       1004313         Judge / Commissioner       C. Nolan |
| * Doc                                                                                                    | ument Content is required                                                                                            |

At the bottom of the page you can select Load Template. In the future you will be able to create your own templates in CARE.

Load Template Spellcheck Save Only Save & Preview Go Back to Batch Detail

| 450 South State St<br>P.O. Box 140431<br>Salt Lake City, UT 84114 - 0431<br>Third District Juvenile Court<br>FOR SALT LAKE T COUNTY, STATE OF UTAH          |  |  |  |  |  |  |  |
|----------------------------------------------------------------------------------------------------|--|--|--|--|--|--|--|
| STATE OF UTAH, in the interest of   Brown, Charlie T.   10-20-2010   Case Descriptor A Person Under the Age of 18 Years     Judge / Commissioner   C. Nolan |  |  |  |  |  |  |  |
|                                                                                                    |  |  |  |  |  |  |  |

You can copy and paste selected verbiage from a WORD document or you can type whatever text you would like in this space.

| Salt Lake City, UT 84114 - 0431                                                                                                    |  |  |  |  |  |  |  |
|----------------------------------------------------------------------------------------------------|--|--|--|--|--|--|--|
| Third District Juvenile Court<br>FOR SALT LAKE V COUNTY, STATE OF UTAH                                                                                                    |  |  |  |  |  |  |  |
| STATE OF UTAH, in the interest of   Brown, Charlie T.   10-20-2010   Case Descriptor A Person Under the Age of 18 Years   Judge / Commissioner   Judge OTPUser                                                                                                    |  |  |  |  |  |  |  |
| *Document Content is required<br>The above named person failed to appear before the Court for a hearing on: August 26, 2015<br>IT IS HEREBY ORDERED, subject to any other order(s) or hold by any other court(s):<br>[X] A bench warrant is issued. Bail is set at \$500.00 [X] Cash Only |  |  |  |  |  |  |  |
| Load Template Spellcheck Save Only Save & Preview Go Back to Batch Detail                                                                                                    |  |  |  |  |  |  |  |

Use the Spellcheck feature to check spelling.

Select Save Only or Select Save & Preview to continue processing at another time.

When you are ready to file the document select Go to Batch Detail.

Intps://juvenie.utcourts.gov/eniing/EniebatchDetail.eniebatchtu=1003

|               | 1.00                      | 5                           | .,                           |                            |                      |                |                        |                                 |
|---------------|---------------------------|-----------------------------|------------------------------|----------------------------|----------------------|----------------|------------------------|---------------------------------|
| E-            | File Bate                 | ch Detail                   |                              |                            | 12000 No. No.        |                |                        |                                 |
| Efile         | Batch Id                  | 1085                        | Efile For Firm User          | Defense Atty OTPUser V     |                      |                |                        |                                 |
| Crea          | ted By                    | otpuser4                    | Created DateTime             | 09-09-2015 02:57:07 PM     |                      |                |                        |                                 |
| Statu         | IS                        | Draft                       | Alert Date                   |                            |                      |                |                        |                                 |
| Note          |                           | Creating efile Batch rec    | ord from Hearing Information |                            |                      |                |                        |                                 |
| C.            | nan Infa                  |                             |                              |                            |                      |                |                        |                                 |
| Edit          | Case #                    | Add Case Name               |                              | District Office            | <br>\                | Incident(s)    |                        | Remove                          |
|               | 1004313                   | San'ford AJ Sharp           | vie                          | Salt Lake City             | <u>.</u>             | 33             |                        | m nemove                        |
|               |                           |                             |                              |                            |                      |                |                        | ~                               |
|               |                           |                             | -                            |                            |                      |                |                        |                                 |
|               |                           |                             |                              |                            |                      |                |                        |                                 |
|               |                           |                             |                              |                            |                      |                |                        |                                 |
|               |                           |                             |                              |                            |                      |                |                        |                                 |
|               |                           |                             |                              |                            |                      |                |                        |                                 |
|               |                           |                             |                              |                            |                      |                |                        |                                 |
|               |                           |                             |                              |                            |                      |                |                        |                                 |
|               |                           |                             |                              |                            |                      |                |                        |                                 |
|               |                           |                             |                              |                            |                      |                |                        |                                 |
| Do            | ocument                   | Info                        |                              |                            |                      |                |                        |                                 |
| Docu          | ment ID                   | 830                         |                              |                            | Document S           | ub Type        | Order to Waive Fees    |                                 |
| Docu          | iment Title               | Order to Wa                 | ive Fees                     |                            | Document T           | уре            | Other Legal            |                                 |
| Filed/        | Created By                | otpuser4                    |                              |                            | View Propos          | ed             | 2                      |                                 |
| * 📃<br>for co | By checkin<br>onsideratio | g the box I have comp<br>n. | lied with all applicable rul | es pertaining to service a | nd objections and he | reby certify t | hat the proposed order | is ready to submit to the court |
|               |                           |                             | 2010                         | o Filo Co I                | Pack to Patch Lookup | Doloto         |                        |                                 |
|               |                           |                             | Save                         | Gol                        | Sack to Batch Lookup | Delete         |                        |                                 |
|               |                           |                             |                              |                            |                      | 2              |                        |                                 |

Before you eFile the document make sure you are eFiling under the correct user. If you are a paralegal filing under the attorney's name you will change the user name to the attorney filing the document.
| E-F             | File Batc   | h Detail                 |                                    |                                 | 2 2 X                       |                                                                                                    |                                 |
|-----------------|-------------|--------------------------|------------------------------------|---------------------------------|-----------------------------|----------------------------------------------------------------------------------------------------|---------------------------------|
| Efile E         | Batch Id    | 1085                     | Efile For Firm User                | Defense Atty OTPUser V          |                             |                                                                                                    |                                 |
| Creat           | ed By       | otpuser4                 | Created DateTime                   | 09-09-2015 02:57:07 PM          |                             |                                                                                                    |                                 |
| Statu           | 5           | Draft                    | Alert Date                         |                                 |                             |                                                                                                    |                                 |
| Note            |             | Creating efile Bate      | ch record from Hearing Information |                                 |                             |                                                                                                    |                                 |
| Са              | se Info     | Add Case                 |                                    | -                               |                             |                                                                                                    |                                 |
| Edit            | Case #      | Case Nam                 | e                                  | District Office                 | Incident(s                  | 6)                                                                                                    | Remove                          |
| ď               | 1004313     | San'ford AJ              | Sharpie                            | Salt Lake City                  | 33                          |                                                                                                    | Ó                               |
|                 |             |                          | 3 e                                | 1                               |                             |                                                                                                    |                                 |
|                 |             |                          |                                    |                                 |                             |                                                                                                    |                                 |
|                 |             |                          |                                    |                                 |                             |                                                                                                    |                                 |
|                 |             |                          |                                    |                                 |                             |                                                                                                    |                                 |
|                 |             |                          |                                    |                                 |                             |                                                                                                    |                                 |
|                 |             |                          |                                    |                                 |                             |                                                                                                    |                                 |
|                 |             |                          |                                    |                                 |                             |                                                                                                    |                                 |
|                 |             |                          |                                    |                                 |                             |                                                                                                    |                                 |
| Do              | cument      | Info                     |                                    |                                 |                             |                                                                                                    |                                 |
| Docur           | nent        | 830                      |                                    |                                 | Document Sub Type           | Order to Waive Fees                                                                                                    |                                 |
| Docur           | r itle      | Order                    | to Waive Fees                      |                                 | Document Type               | Other Legal                                                                                                    |                                 |
| File            | eated By    | otpuser                  | 4                                  |                                 | View Proposed               | . The second second sec |                                 |
| * 🔲 E<br>for co | By checking | g the box I have o<br>I. | complied with all applicable rul   | es pertaining to service and ob | jections and hereby certify | that the proposed orde                                                                                                    | r is ready to submit to the cou |
|                 |             |                          | Save                               | eFile Go Back t                 | b Batch Lookup Delete       | L                                                                                                    |                                 |

You will need to check the box verifying that you have complied with all the applicable rules pertaining to service and objections and certify that the proposed order is ready to submit to the court for consideration.

| E-File Bato                        | h Detail                 |                                         |                               |                             |                              |                                   |
|------------------------------------|--------------------------|-----------------------------------------|-------------------------------|-----------------------------|------------------------------|-----------------------------------|
|                                    | in Detail                |                                         |                               |                             |                              |                                   |
| Efile Batch Id                     | 1085                     | Efile For Firm User                     | Defense Atty OTPUser V        |                             |                              |                                   |
| Created By                         | otpuser4                 | Created DateTime                        | 09-09-2015 02:57:07 PM        |                             |                              |                                   |
| Status                             | Draft                    | Alert Date                              |                               |                             |                              |                                   |
| Note                               | Creating efile Batch     | n record from Hearing Information       | n ———                         |                             |                              |                                   |
| Case Info                          | Add Case                 |                                         |                               |                             |                              |                                   |
| Edit Case #                        | Case Name                | )                                       | District Office               | Incide                      | ent(s)                       | Remove                            |
| 1004313                            | San'ford AJ S            | harpie                                  | Salt Lake City                | 33                          |                              | Ó                                 |
|                                    |                          |                                         |                               |                             |                              |                                   |
|                                    |                          |                                         |                               |                             |                              |                                   |
|                                    |                          |                                         |                               |                             |                              |                                   |
|                                    |                          |                                         |                               |                             |                              |                                   |
|                                    |                          |                                         |                               |                             |                              |                                   |
|                                    |                          |                                         |                               |                             |                              |                                   |
|                                    |                          |                                         |                               |                             |                              |                                   |
|                                    |                          |                                         |                               |                             |                              |                                   |
|                                    |                          |                                         |                               |                             |                              |                                   |
| Document                           | Info                     |                                         |                               |                             |                              |                                   |
| Document ID                        | 830                      |                                         |                               | Document Sub Type           | e Order to Waive Fees        |                                   |
| Document Title                     | Order to                 | Waive Fees                              |                               | Document Type               | Other Legal                  |                                   |
| Filed/Created By                   | otpuser4                 | l i i i i i i i i i i i i i i i i i i i |                               | View Proposed               | 2                            |                                   |
| * By checking<br>for consideration | g the box I have c<br>n. | omplied with all applicable re          | ules pertaining to service an | nd objections and hereby ce | rtify that the proposed orde | r is ready to submit to the court |
|                                    |                          | Cou                                     |                               | ack to Batch Lookup         | lota                         |                                   |
|                                    |                          | Sav                                     | e erile Go B                  | De De                       |                              |                                   |
|                                    |                          |                                         |                               |                             |                              |                                   |

Finally review your information and select eFile.

| E-File Ba      | tch Detail               |                              | 20                     |         |      |        |
|----------------|--------------------------|------------------------------|------------------------|---------|------|--------|
| Efile Batch Id | 1085                     | Efile For Firm User          | Defense Atty OTPUser V |         |      |        |
| Created By     | otpuser4                 | Created DateTime             | 09-09-2015 02:57:07 PM |         |      |        |
| Status         | Draft                    | Alert Date                   |                        |         |      |        |
| Note           | Creating efile Batch rec | ord from Hearing Information |                        |         |      |        |
| Case Info      | O Add Case               |                              |                        |         |      |        |
| Edit Case #    | Case Name                |                              | District Office        | Inciden | t(s) | Remove |
| 1004212        | Caniford A   Charn       | ie                           | Salt Lake City         | 22      |      | Ĩ      |

|        | 1004313                          | San'ford AJ Sharpie             | Sal                          | t Lake City      | 33                         |                         | Ó                               |
|--------|----------------------------------|---------------------------------|------------------------------|------------------|----------------------------|-------------------------|---------------------------------|
|        |                                  |                                 |                              |                  |                            |                         |                                 |
|        |                                  |                                 |                              |                  |                            |                         |                                 |
| Do     | ocument Info                     |                                 |                              |                  |                            |                         |                                 |
| Docu   | ment ID                          | 830                             |                              |                  | Document Sub Type          | Order to Waive Fees     |                                 |
| Docu   | ment Title                       | Order to Waive Fees             |                              |                  | Document Type              | Other Legal             |                                 |
| Filed  | Created By                       | otpuser4                        |                              |                  | View Proposed              | 2                       |                                 |
| for ea | By checking the<br>onsideration. | box I have complied with all ap | plicable rules pertaining to | service and obje | ections and hereby certify | that the proposed order | is ready to submit to the court |

If you are not ready to eFile your document you can select Go Back to Batch Lookup and you can then return to the document at a later time.

eFile

Save

Go Back to Batch Lookup

Delete

| E-File Bate<br>Efile Batch Id | ch Detail<br><sup>877</sup> | Efile User              | The page at https://juvenile.utcourts.gov says: ×                    |         |
|-------------------------------|-----------------------------|-------------------------|----------------------------------------------------------------------|---------|
| Created By                    | otpuser                     | Created DateTim         |                                                                      |         |
| Status                        | Draft                       | Alert Date              | WARNING:<br>* Are you sure you want eFile the document to the Court? |         |
| Note                          | Creating efile Batch r      | ecord from Hearing Info |                                                                      |         |
| Case Info                     | Add Case<br>Case Name       |                         | OK Cancel                                                            | Remove  |
| 775582                        | Charlie T. Brow             | n                       | Salt Lake City 234                                                   | б Полот |
|                               |                             | <sub>p</sub>            |                                                                      |         |
| Document                      | t Info                      |                         |                                                                      |         |
| Document ID                   | 660                         |                         | Document Sub Type Warrant                                            |         |
| Document Title                | Bench Wa                    | rrant                   | Document Type Orders                                                 |         |
| Filed/Created B               | V otpuser                   |                         | View Proposed                                                        |         |

If you are ready to file the document, select eFile. A warning box will appear. Select OK and then eFile.

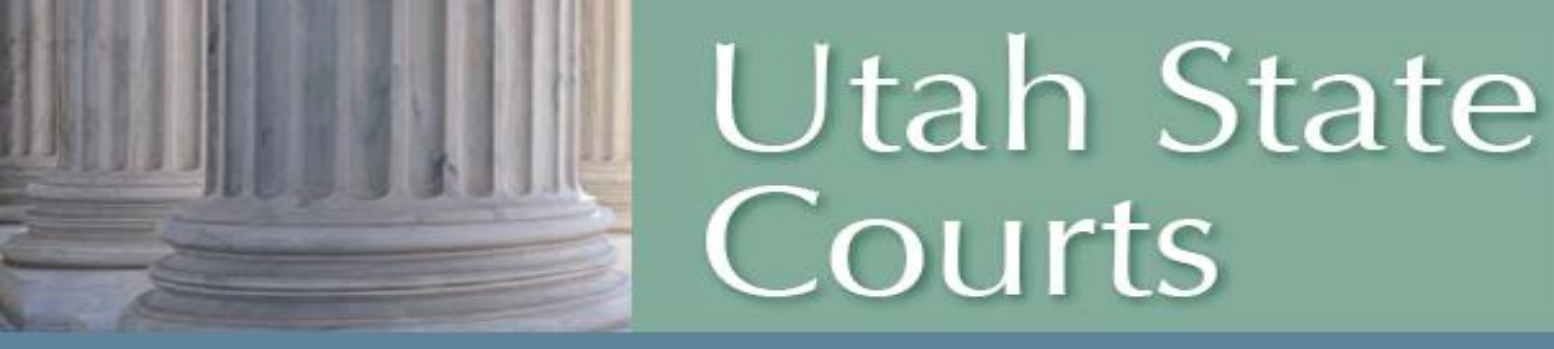

## For additional assistance with eFiling please refer to the website or contact your local CARE specialist.

http://www.utcourts.gov/efiling/juvenile/